# Fortbildungsportal der LWL-Haupt- und Personalabteilung - Hinweise zur Bedienung -

## Inhaltsverzeichnis

| 1.  | Was           | ist das Fortbildungsportal und für wen ist es gedacht?                                                                                     | 2  |
|-----|---------------|----------------------------------------------------------------------------------------------------|----|
| 2.  | Erste         | er Schritt: Registrierung                                                                                                    | 3  |
| 3.  | Pass          | wort vergessen oder abgelaufen – Was tun?                                                                                                  | 6  |
| 4.  | Mein          | Profil – Anzeige und Änderungsmöglichkeit                                                                                                  | 7  |
| 5.  | Such          | e im Fortbildungsangebot und Merkliste                                                                                                    | 8  |
| 6.  | Fortb         | ildungsangebot ausdrucken                                                                                                    | 10 |
| 7.  | Einze         | elne Beantragungsmöglichkeiten                                                                                                    | 10 |
| 7   | .1            | Beantragung einer Fortbildung aus dem bestehenden Angebot                                                                                  | 10 |
| 7   | .2            | Beantragung einer (externen) Fortbildung bei einem anderen Veranstalter                                                                    | 12 |
| 7   | .3            | Beantragung einer (abteilungsinternen) Fortbildung für eine Gruppe von LWL<br>Beschäftigten                                                | 14 |
| 8.  | Über          | sicht "Meine Veranstaltungen"                                                                                                    | 16 |
| 9.  | News          | sletter der Personalentwicklung                                                                                                    | 18 |
| 10. | Bear<br>berut | tragung der Teilnahme an der Führungskräfte-Qualifizierung, einer neben<br>ilichen Weiterqualifizierung oder von Arbeitnehmerweiterbildung | 19 |
| 11. | Zusa          | tzfunktionen für Führungskräfte                                                                                                    | 19 |
| 1   | 1.1           | Veranstaltungen meiner Mitarbeiterinnen und Mitarbeiter                                                                                    | 20 |
| 1   | 1.2           | Freigabe von Fortbildungsanträgen                                                                                                    | 21 |
| 1   | 1.3           | Jahresauswertung                                                                                                    | 24 |
| 1   | 1.4           | Vertretung bei geplanter Abwesenheit (z. B Urlaub)                                                                                         | 25 |
| 12. | Zusa          | tzfunktionen für Verantwortliche für Fortbildung in den Dienststellen (z.B. VfQA).                                                         | 26 |
| 1   | 2.1           | Veranstaltungen aller Mitarbeiterinnen und Mitarbeiter der Dienststelle                                                                    | 26 |
| 1   | 2.2           | Freigabe von Fortbildungsanträgen                                                                                                    | 28 |
| 1   | 2.3           | Auswertemöglichkeiten                                                                                                    | 30 |
| 1   | 2.4           | Vertretung bei geplanter Abwesenheit (z. B Urlaub)                                                                                         | 32 |
| 1   | 3.            | Weitere Fragen?                                                                                                    | 32 |

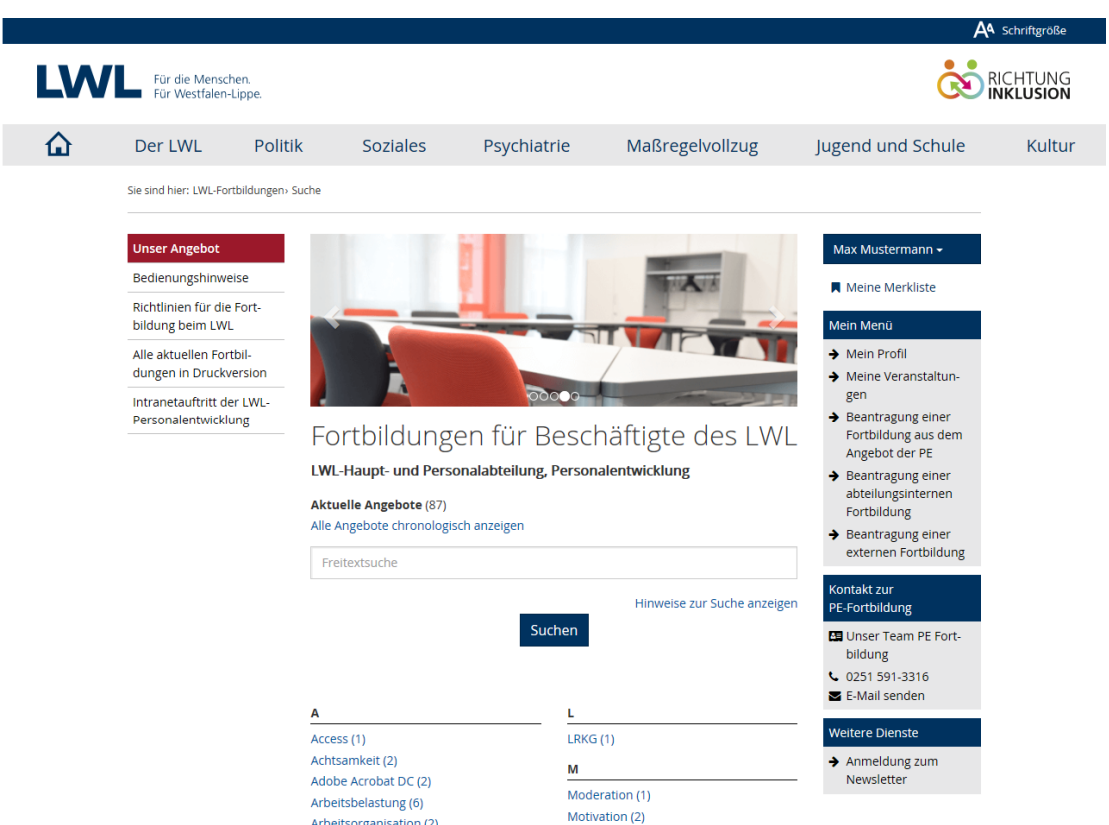

## 1. Was ist das Fortbildungsportal und für wen ist es gedacht?

## Startseite des Fortbildungsportals der LWL-Haupt-und Personalabteilung nach Anmeldung

Das Fortbildungsportal ist eine digitale Anwendung, die Ihnen eine komfortable Suche von Veranstaltungen im Fortbildungsangebot der LWL-Haupt- und Personalabteilung ermöglicht. Möchten Sie eine Fortbildung besuchen, melden Sie sich direkt im Fortbildungsportal an. Bei Interesse an regelmäßigen Informationen zu angebotenen Fortbildungen können Sie einen Newsletter abonnieren.

Diese Funktionen stehen allen Beschäftigten im LWL zur Verfügung. Das Portal löst die bisherige Beantragung per Papier und ab 2019 auch das gedruckte Fortbildungsprogramm ab.

Sind Sie in einer Dienststelle beschäftigt, für die die Personalentwicklung der LWL-Hauptund Personalabteilung zuständig ist<sup>1</sup>? Dann haben Sie über das Portal noch weitere Möglichkeiten, z.B. die Beantragung von Fortbildungen bei externen Veranstaltern oder die Übersicht über alle bisher beantragten Veranstaltungen.

Sie finden den Zugang zum Fortbildungsportal hier:

- Intranet: Auf der Startseite des LWL-Intranets (<u>http://intranet.itz.lwl.org/LWL/portal/</u>) und dann auf der rechten Seite
- Internet: Unter der Rubrik "Der LWL" und dann "LWL intern" (http://www.lwl.org/de/LWL/Der\_LWL/LWL-intern/)

Oder direkt unter diesem Pfad: https://fortbildunghv.lwl.org/fortbildung21/anmelden

<sup>&</sup>lt;sup>1</sup> Eine Übersicht über die Dienststellen im Zuständigkeitsbereich der Personalentwicklung finden Sie auf der Startseite des Fortbildungsportals (Menüpunkt auf der linken Seite)

Die Nutzung des Portals ist durch die Bedienungsführung und Hinweistexte in weiten Teilen selbsterklärend. Im Folgenden finden Sie zusätzlich nützliche Hinweise auf die einzelnen Funktionen und Möglichkeiten.

|                                                                                                    |                                                                                                    |                                                                                              |                                                                      | A٩                                                               | Schriftgröße         |
|----------------------------------------------------------------------------------------------------|----------------------------------------------------------------------------------------------------|----------------------------------------------------------------------------------------------|----------------------------------------------------------------------|------------------------------------------------------------------|----------------------|
| Für die Menschen.<br>Für Westfalen-Lippe.                                                                                                 |                                                                                                    |                                                                                              |                                                                      | Č                                                                | RICHTUNG<br>NKLUSION |
| Der LWL Po                                                                                                    | litik Soziales                                                                                                    | Psychiatrie                                                                                  | Maßregelvollzug                                                      | Jugend und Schule                                                | Kultur               |
| Sie sind hier: LWL-Fortbildunge                                                                                                    | n> Anmelden                                                                                                    |                                                                                              |                                                                      |                                                                  |                      |
| Unser Angebot<br>Bedienungshinweise<br>Richtlinien für die Fort-<br>bildung beim LWL<br>Alle aktuellen Fortbil-<br>dungen in Druckversion | Fortbildung<br>LWL-Haupt- und Perse<br>Bitte melden Sie sich an, u<br>• alle Fortbildungen der<br>zu einer Maßnahme an         | EN FÜR BESC<br>malabteilung, Persor<br>m<br>LWL-Haupt- und Persona<br>zumelden,              | näftigte des LW<br>alentwicklung<br>labteilung einzusehen und sich   | Anmelden  Kontakt zur PE-Fortbildung O251 591-3316 E-Mail senden |                      |
| Intranetauftritt der LWL-<br>Personalentwicklung                                                                                          | <ul> <li>eine Fortbildung bei ein</li> <li>eine Fortbildung / eine</li> <li>gen.</li> <li>Vor der Anmeldung ist ein</li> </ul> | nem externen Veranstaltu<br>n Workshop für Ihr Team<br>e <mark>einmalige Registrierun</mark> | r zu beantragen,<br>bzw. Ihren Bereich zu beantra-<br>terforderlich. |                                                                  |                      |
|                                                                                                    | Personalnummer 🛛                                                                                                    | Personalnu<br>Passwort                                                                       | ımmer                                                                |                                                                  |                      |
|                                                                                                    |                                                                                                    | Passwort ver<br>Anmelde                                                                      | gessen?                                                              |                                                                  |                      |

## 2. Erster Schritt: Registrierung

*Oben: Anmeldemaske des Fortbildungsportals / unten: Registrierungsseite* 

| Bealenungsninweise                                | Mit * gekennzeichnete Felde                       | r sind Pflichtfelder                                 | Kontakt zur<br>PE-Fortbildung |
|---------------------------------------------------|---------------------------------------------------|------------------------------------------------------|-------------------------------|
| bildung beim LWL                                  | Personalnummer * 🚱                                | Sechsstellige Personalnummer                         | <b>6</b> 0251 591-3316        |
| Alle aktuellen Fortbil-<br>dungen in Druckversion | Coburtedatura *                                   | tt mm iiii                                           | E-Mail senden                 |
| ntranetauftritt der LWL-                          |                                                   |                                                      |                               |
| Personalentwicklung                               | Aufgabengebiet 🛛                                  | Aufgabengebiet                                       |                               |
|                                                   | Telefon *                                         | 0251 591-1234                                        |                               |
|                                                   | Führungskraft                                     | □ Ich bin Führungskraft                              |                               |
|                                                   | E-Mail-Adresse * 🛛                                | vorname.nachname@lwl.org                             |                               |
|                                                   | E-Mail-Adresse wiederholen *                      | vorname.nachname@lwl.org                             |                               |
|                                                   | Fremd-E-Mail                                      | □ Ich nutze <b>nicht</b> meine eigene E-Mail-Adresse |                               |
|                                                   | E-Mail-Adresse                                    | vorname.nachname@lwl.org                             |                               |
|                                                   | Führungskraft * 🛛                                 |                                                      |                               |
|                                                   | E-Mail-Adresse                                    | vorname.nachname@lwl.org                             |                               |
|                                                   | Verantwortliche/r für<br>Querschnittsaufgaben * 😧 |                                                      |                               |
|                                                   | Passwort * 😧                                      | Passwort                                             |                               |
|                                                   |                                                   |                                                      |                               |
|                                                   | Passwort wiederholen *                            | Passwort wiederholen                                 |                               |
|                                                   | Hinweis gem. § 12 Abs. 2 DSG NW:                  | : Die Datenerhebung erfolgt aufgrund § 29 DSG NW     |                               |
|                                                   | ausschließlich zu Zwecken der For                 | tbildung.                                            |                               |

Damit Sie das Fortbildungsportal nutzen können, ist eine einmalige Registrierung durch Sie erforderlich. Nehmen Sie die Registrierung möglichst bald vor, auch wenn Sie derzeit keine Fortbildung beantragen möchten. Nur so können die Zuordnungen zu Dienststelle, Führungskraft und Verantwortlicher Person in Fortbildungsfragen (z. B. Verantwortliche/r für Querschnittsaufgaben (VfQA) / Verwaltungsleitung / zuständige Person in der Personalabteilung) im System erfolgen.

Dies gilt insbesondere für Führungskräfte und Fortbildungsverantwortliche, da Ihnen die Fortbildungsanträge Ihrer Mitarbeiterinnen und Mitarbeiter per Workflow im Portal zur Freigabe zugehen. Sonst laufen diese Anträge "ins Leere" (siehe unter Zusatzfunktionen: Freigabe von Anträgen – <u>Punkt 11.2</u> und <u>12.2</u>).

Nach der Registrierung erhalten Sie eine E-Mail an Ihre angegebene Adresse. Nach Bestätigung des darin enthaltenen Links ist der Zugang für Sie freigegeben. Haben Sie sich einmal registriert, können Sie sich zukünftig über Ihre Personalnummer und das von Ihnen gesetzte Passwort anmelden. Das Passwort läuft nach 180 Tagen ab.

Nach erfolgreicher Anmeldung haben Sie Zugang zum Fortbildungsportal.

## Fragen zum Ersten Schritt der Registrierung:

## > Ich habe keinen eigenen PC zur Verfügung?

Für diesen Fall gibt es verschiedene Möglichkeiten, wie Sie einen Zugang zu den Informationen und Funktionen des Portals bekommen können. Hierauf wird bei den einzelnen Kapiteln dieser Hinweise eingegangen. Unabdingbar ist jedoch die einmalige Registrierung. Diese können Sie z.B. von dem PC Ihrer Führungskraft aus oder aber auch von jedem internetfähigen Privatgerät vornehmen.

Auf meiner Gehaltsmitteilung finde ich nur eine vier- oder fünfstellige Personalnummer?

Das liegt daran, dass bei Ihrer Personalnummer die Nullen am Beginn nicht angezeigt werden. Füllen Sie die Nummer vorneweg "mit Nullen auf" (Beispiel: Darstellung Personalnummer in Gehaltsmitteilung 1234 / Eingabe bei Registrierung 001234)

> Ich habe keine eigene E-Mail-Adresse?

Informationen / Schreiben der Personalentwicklung erhalten Sie zukünftig per E-Mail, daher ist die Angabe einer E-Mail-Adresse erforderlich. Sie können nach Absprache zum Beispiel die Adresse Ihrer Führungskraft oder einer Kollegin / eines Kollegen angeben. Dann klicken Sie bitte "Ich nutze nicht meine eigene E-Mail-Adresse" an. Auf Wunsch können Sie auch Ihre private E-Mail-Adresse nennen.

Sind Sie Führungskraft oder Verantwortliche/r für Querschnittsaufgaben können Sie keine private E-Mail-Adresse angeben. Die E-Mail-Adresse muss auf @lwl.org oder @kvw-muenster.de enden. Ggf. beantragen Sie bitte über die Dienststelle eine ent-sprechende E-Mail-Adresse.

Wer ist f
ür mich "Verantwortliche/r f
ür Querschnittsaufgaben"?

Dies ist die zentrale Ansprechperson für Fortbildungsangelegenheiten in Ihrer Dienststelle, die in der Regel bislang auch die Fortbildungsanträge mit unterschrieben hat. In der Regel ist dies die/der VfQA Personal oder die Verwaltungsleitung. Für die Dienststellen in Zuständigkeit der Personalentwicklung finden Sie diese E-Mail-Adressen in einer Übersicht auf der Startseite des Fortbildungsportals (Menüpunkt auf der linken Seite). Dienststellen mit eigener Zuständigkeit werden hier ebenfalls eine Person festlegen. Bei Unsicherheit bitten Sie Ihre Führungskraft um Klärung.

Ich bin neu beim LWL und habe noch keine sechsstellige Personalnummer? Die Registrierung ist leider nur mit der sechsstelligen Nummer möglich. Diese wird in der Regel vier bis sechs Wochen nach Dienstantritt vergeben. Bei dringendem Fortbildungsbedarf wenden Sie sich bitte an den für Sie zuständigen Personalbereich.

> Was passiert mit meinen Daten und sind sie vor Zugriffen geschützt?

Ihre Daten werden nur zur Organisation von Fortbildungsmaßnahmen in der Personalentwicklung erhoben. Des Weiteren können Ihre Führungskraft und die verantwortliche Person für Fortbildungsfragen in Ihrer Dienststelle sehen, welche Fortbildungsmaßnahmen Sie beantragt haben. Das Fortbildungsportal wird über eine gesicherte Verbindung aufgerufen; zusätzlich sind die Daten durch die Vergabe eines Passwortes geschützt. Sowohl der Datenschutzbeauftragte als auch der IT- Sicherheitsbeauftragte sind bei der Einführung des Portals beteiligt worden und haben Ihre Zustimmung gegeben.

## 3. Passwort vergessen oder abgelaufen – Was tun?

Falls Sie Ihr Passwort vergessen haben, können Sie ganz einfach ein neues vergeben. Klicken Sie hierzu auf "Passwort vergessen" auf der Anmeldeseite und machen Sie die geforderten Angaben.

Ein gesetztes Passwort ist 180 Tage gültig. Wenn Sie es nicht rechtzeitig erneuern konnten, können Sie über die "Passwort vergessen"-Funktion ebenfalls ein neues Passwort vergeben.

| Decement                 |                                                                                   | Anmelden 🛨                                                                                                    |
|--------------------------|-----------------------------------------------------------------------------------|----------------------------------------------------------------------------------------------------|
| Passwort vergessen       |                                                                                   | Kontakt zur                                                                                                    |
| Mit * gekennzeichnete Fe | lder sind Pflichtfelder                                                           | PE-Fortbildung                                                                                                    |
| Personalnummer * 🚱       | Personalnummer                                                                    | <b>C</b> 0251 591-3316                                                                                                    |
|                          |                                                                                   | E-Mail senden                                                                                                    |
| Geburtsdatum *           | tt.mm.jjjj                                                                        |                                                                                                    |
|                          |                                                                                   |                                                                                                    |
|                          | Passwort verg<br>Mit * gekennzeichnete Fe<br>Personalnummer * @<br>Geburtsdatum * | Passwort vergessen         Mit * gekennzeichnete Felder sind Pflichtfelder         Personalnummer *           Geburtsdatum * |

Sie erhalten dann eine E-Mail, die einen 48-Stunden gültigen Link beinhaltet. Klicken Sie auf diesen Link werden Sie auf eine Seite geleitet, auf der Sie ein neues Passwort wählen können.

## 4. Mein Profil – Anzeige und Änderungsmöglichkeit

Sie sind hier: LWL-Fortbildungen> Mein Profil

Im Fortbildungsportal können Sie rechts unter "Mein Menü" - "Mein Profil" die im System zu Ihnen hinterlegten Daten ansehen.

| nser Angebot                              | Main Profil                                       |                                                      | Max Mustermann <del>-</del>                                                                |
|-------------------------------------------|---------------------------------------------------|------------------------------------------------------|--------------------------------------------------------------------------------------------|
| edienungshinweise                         | WEIT FLOTI                                        |                                                      | Meine Merkliste                                                                            |
| chtlinien für die Fort-<br>Idung beim LWL | Persönliche Daten                                 |                                                      | Mein Menü                                                                                  |
| le aktuellen Fortbil-                     | Personainummer                                    | 123456                                               | ➔ Mein Profil                                                                              |
| ngen in Druckversion                      | Name                                              | Herr Max Mustermann                                  | <ul> <li>Meine Veranstaltun-<br/>gen</li> </ul>                                            |
| rsonalentwicklung                         | Geburtsdatum                                      | 01.01.1970                                           | <ul> <li>Beantragung einer</li> <li>Fortbildung aus dem</li> <li>Angebot der PE</li> </ul> |
|                                           | Dienststelle                                      | LWL-Haupt- und Personalabteilung                     | ➔ Beantragung einer<br>abteilungsinternen                                                  |
|                                           | Führungskraft                                     | Ich bin F ührungskraft                               | Fortbildung<br>→ Beantragung einer                                                         |
|                                           | Aufgabengebiet *                                  | Sachbearbeiter Personalentwicklung                   | externen Fortbildung                                                                       |
|                                           | Telefon *                                         | 0251 591-1234                                        | Kontakt zur<br>PE-Fortbildung                                                              |
|                                           | E-Mail-Adresse * 🚱                                | max.mustermann@lwl.org                               | Unser Team PE Fort-<br>bildung                                                             |
|                                           | E-Mail-Adresse wiederholen                        | max.mustermann@lwl.org                               | <ul> <li>€ 0251 591-3316</li> <li>☑ E-Mail senden</li> </ul>                               |
|                                           | Fremd-E-Mail                                      | □ Ich nutze <b>nicht</b> meine eigene E-Mail-Adresse | Weitere Dienste                                                                            |
|                                           | E-Mail-Adresse                                    | marlene.musterfrau@lwl.org                           | <ul> <li>Anmeldung zum<br/>Newsletter</li> </ul>                                           |
|                                           | Führungskraft * 😡                                 |                                                      |                                                                                            |
|                                           | E-Mail-Adresse                                    | willi.fortbildung@lwl.org                            |                                                                                            |
|                                           | Verantwortliche/r für<br>Querschnittsaufgaben * 😧 |                                                      |                                                                                            |
|                                           |                                                   | Änderungen en siekens                                |                                                                                            |

Gibt es Änderungsbedarf, können Sie einige Daten auch an dieser Stelle aktualisieren. Auch ein neues Passwort können Sie setzen. Bitte denken Sie daran, das Passwort rechtzeitig vor Ablauf zu erneuern. Bei Änderung der E-Mailadresse erhalten Sie an die neu angegebene E-Mail-Adresse eine Nachricht mit einem 48-Stunden gültigen Link, der die Änderung aktiviert.

Die Stammdaten wie Name, Geburtsdatum und Dienststelle können nicht geändert werden. Sie werden jedoch automatisch aktualisiert, sobald diese Daten auch im SAP-System geändert sind. Sollte sich bei Ihnen z. B. der Nachname ändern, melden Sie dies Ihrer zuständigen Personalstelle.

## 5. Suche im Fortbildungsangebot und Merkliste

Alle von der Personalentwicklung der LWL-Haupt- und Personalabteilung angebotenen Fortbildungen finden Sie mit detaillierten Informationen im Fortbildungsportal. Nach Ihrer Anmeldung finden Sie die Veranstaltungssuche als "Herzstück" des Portals in der Mitte der Startseite.

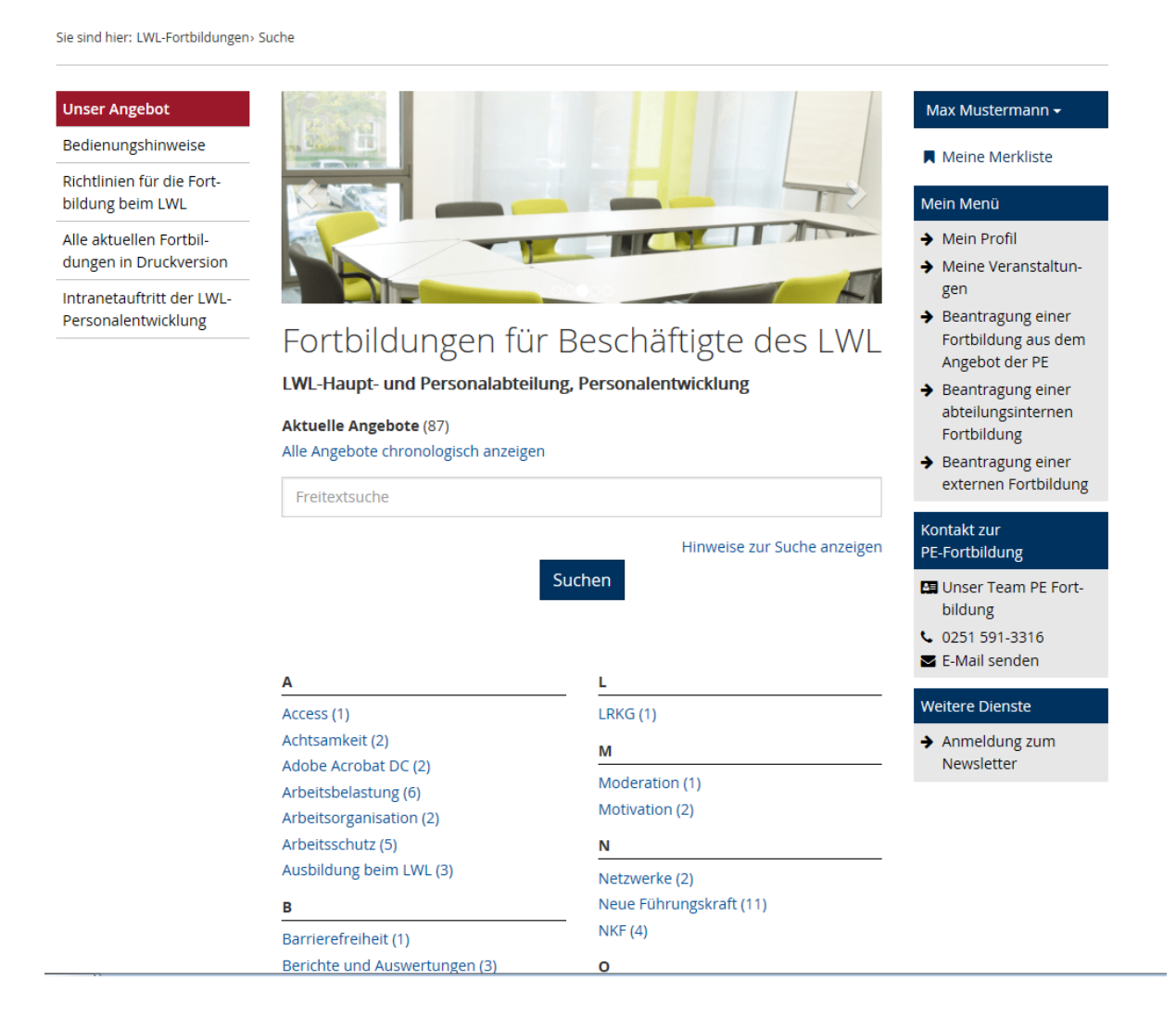

Sie können die gewünschte Fortbildung über drei verschiedene Wege finden: Die Anzeige aller Fortbildungen, die Suche über einen Freitext-Suchbegriff oder die Suche nach Schlagworten in der "A-Z-Liste".

Es werden Ihnen dann alle Veranstaltungen angezeigt, die die gewählten Kriterien erfüllten. Über das "Fähnchen" neben dem Veranstaltungstitel können Sie die Fortbildung in einer persönlichen Merkliste speichern und finden diese später leichter wieder.

### Beispiel: Suche nach dem Schlagwort "Arbeitsschutz":

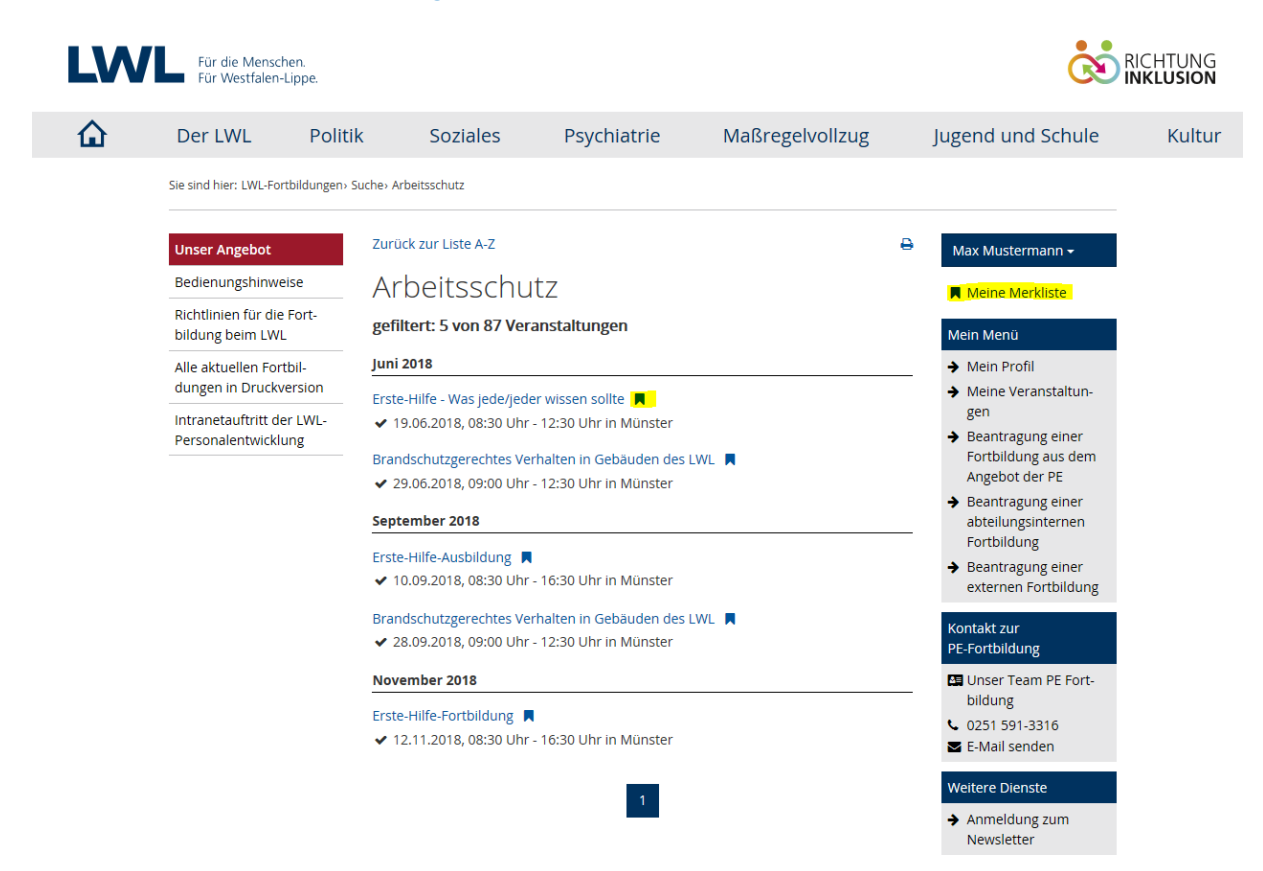

### Mit einem Klick auf die jeweilige Veranstaltung öffnet sich die Detailsicht:

Sie sind hier: LWL-Fortbildungen> Veranstaltungsdetails> Erste-Hilfe - Was jede/jeder wissen sollte

| Unser Angebot                                     | Zurück zur vorherigen Ansicht                                                                    | Max Mustermann 🗸                                                             |
|---------------------------------------------------|--------------------------------------------------------------------------------------------------|------------------------------------------------------------------------------|
| Bedienungshinweise                                | Erste-Hilfe - Was jede/jeder wissen                                                              | 📕 Zur Anmeldung                                                              |
| Richtlinien für die Fort-<br>bildung beim LWL     | sollte                                                                                           | Meine Merkliste                                                              |
| Alle aktuellen Fortbil-<br>dungen in Druckversion | Seminarziel                                                                                      | Details                                                                      |
| Intranetauftritt der LWL-                         | Sie sind in der Lage, grundlegende lebensrettende Maßnahmen anzuwenden                           | 431 006 18 01                                                                |
| Personalentwicklung                               | Seminarinhalte                                                                                   | <b>Datum</b><br>19.06.2018, 08:30 Uhr -                                      |
|                                                   | <ul> <li>Eigensicherung</li> <li>Kontrolle lebenswichtiger Funktionen</li> <li>Notruf</li> </ul> | 12:30 Uhr<br>Anmeldeschluss<br>23.04.2018                                    |
|                                                   | Stabile Seitenlage     Wiederbelebung / Herzmassage / Beatmung                                   | <b>Ort</b><br>Münster                                                        |
|                                                   | • Lagerung<br>• Wärmeerhaltung                                                                   | <b>Teilnehmendenkreis</b><br>Interessierte aller<br>Dienststellen, die nicht |
|                                                   | Teilnahmevoraussetzungen                                                                         | Ersthelferin oder Erst-<br>helfer sind.                                      |
|                                                   | keine                                                                                            | <b>Teilnehmendenzahl</b><br>15                                               |
|                                                   | Hinweis                                                                                          | Kosten                                                                       |
|                                                   | Bei diesem Seminar ist das Ausfüllen des Formulars "Erwartungsabfrage" nicht e<br>derlich        | rfor 40,00 Euro                                                              |
|                                                   | Ansnrechnerson                                                                                   | Mein Menü                                                                    |
|                                                   | Anspiechperson                                                                                   | Mein Profil                                                                  |

Von der Detailsicht aus, können Sie die angezeigten Informationen ausdrucken, die Veranstaltung auf die Merkliste nehmen oder sich zu der Fortbildung anmelden (Zur Anmeldung geht es weiter unter <u>Punkt 7.1</u>7.1 Beantragung einer Fortbildung aus dem bestehenden Angebot).

Wie komme ich an Informationen über Fortbildungsangebote ohne eigenen PC? Ihre Führungskraft kann z. B. eine monatliche oder jährliche Übersicht der Fortbildungsangebote ausdrucken und zur Verfügung stellen (siehe <u>Punkt 6.</u>). Sie können das Fortbildungsportal auch auf internetfähigen Privatgeräten aufrufen, da die Anwendung ebenso im Internet zur Verfügung steht.

## 6. Fortbildungsangebot ausdrucken

Unter dem Punkt "Alle aktuellen Fortbildungen in Druckversion" im linken Bereich der Startseite können Sie das Fortbildungsangebot der Personalentwicklung insgesamt oder monatsweise ausdrucken. Diese Möglichkeit können Sie z. B. als Führungskraft von Bereichen nutzen, in denen die Beschäftigten einen erschwerten Zugang zur PC-Nutzung haben (Beispiel LWL-Förderschule). So kann das Fortbildungsangebot in gedruckter Form im Team zur Verfügung gestellt werden.

Diese Funktion steht auch ohne Anmeldung im Fortbildungsportal zur Verfügung.

## 7. Einzelne Beantragungsmöglichkeiten

## 7.1 Beantragung einer Fortbildung aus dem bestehenden Angebot

Wenn Sie sich zu einer angebotenen Fortbildung anmelden möchten, klicken Sie von der Detailsicht aus rechts auf das Symbol des Einkaufswagens mit dem Hinweis "Zur Anmeldung". Nun öffnet sich das Anmeldeformular; die meisten Felder sind durch Ihre Profildaten und die Veranstaltungsdaten bereits vorbelegt. Sie können Ihr Aufgabengebiet noch ausführlicher beschreiben und müssen Ihre Ziele und Erwartungen an die Veranstaltung ergänzen. Durch das "Abschicken" Ihrer Anmeldung geht der Antrag digital bei Ihrer Führungskraft mit der Bitte um Zustimmung ein. Es wird – wie bisher – empfohlen, dass Sie Ihren Fortbildungsbedarf im Vorfeld der Beantragung mit Ihrer Führungskraft besprechen.

Hat ihre Führungskraft zugestimmt, geht der Antrag mit der Bitte um Zustimmung weiter an die von Ihnen bei der Registrierung angegebene verantwortliche Person für Fortbildungsfragen in Ihrer Dienststelle. Erst danach wird der Antrag an den Bereich Personalentwicklung weitergeleitet. Sie erhalten jederzeit Informationen per E-Mail über den Stand der Bearbeitung und können diesen auch unter dem Menüpunkt "Meine Veranstaltungen" (siehe <u>Punkt</u> <u>8.</u> einsehen.

 Sind Sie Führungskraft und leiten einen Bereich, in denen Ihre Mitarbeiterinnen und Mitarbeiter zum Teil keinen eigenen PC zur Verfügung haben?
 Sie können auch alle zugeordneten Personen von Ihrem Account aus zu einer Fortbildung anmelden. Sie haben beim Anmeldevordruck die Auswahl, ob Sie selbst an der Fortbildung teilnehmen oder eine Ihrer Mitarbeiterinnen bzw. einen Mitarbeiter anmelden möchten.

Ich habe noch vor dem 01.06. eine Fortbildung "per Papier" beantragt. Was ist damit? Alle vor dem 01.06.2018 auf den Weg gebrachten Papier-Fortbildungsanträge werden auch von der Personalentwicklung entgegen genommen. Wichtig ist, dass Sie sich dennoch sofort registrieren (vgl. <u>Punkt 2.</u>), da der weitere Bearbeitungsweg elektronisch erfolgt und dafür die E-Mail-Adressen von Ihnen, Ihrer Führungskraft und der verantwortlichen Person für Fortbildungsfragen benötigt werden.

| Unser Angebot                                     | Anmeldung                                                                                              |                                                                    | Max Mustermann <del>-</del>                                  |
|---------------------------------------------------|----------------------------------------------------------------------------------------------------|--------------------------------------------------------------------|--------------------------------------------------------------|
| Bedienungshinweise                                | Anneluung                                                                                              | Meine Merkliste                                                    |                                                              |
| Richtlinien für die Fort-<br>bildung beim LWL     | Mit * gekennzeichnete Feider                                                                           | Mein Menü                                                          |                                                              |
| Alle aktuellen Fortbil-<br>dungen in Druckversion | Bevor Ihre Anmeldung bei der Pe<br>Ihrer Führungskraft und der/des<br>Verwaltungsleitung) erforderlich | <ul> <li>→ Mein Profil</li> <li>→ Meine Veranstaltun-</li> </ul>   |                                                              |
| Intranetauftritt der LWL-<br>Personalentwicklung  | dass Sie mit Ihrer Führungskraft<br>sprechen.                                                          | <ul> <li>Beantragung einer</li> <li>Fortbildung aus dem</li> </ul> |                                                              |
|                                                   | Bitte überprüfen Sie vor dem Abs<br>können Ihre Daten in Ihrem Prof                                    | Beantragung einer                                                  |                                                              |
|                                                   | Personalnummer                                                                                         | 123456                                                             | Fortbildung                                                  |
|                                                   | Name                                                                                                   | Max Mustermann                                                     | ➔ Beantragung einer<br>externen Fortbildung                  |
|                                                   | Dienststelle                                                                                           | LWL-Haupt- und Personalabteilung                                   | Kontakt zur<br>PE-Fortbildung                                |
|                                                   | Führungskraft                                                                                          | Nein                                                               | Unser Team PE Fort-                                          |
|                                                   | Telefon                                                                                                | 0251 591-1234                                                      | <ul> <li>€ 0251 591-3316</li> <li>✓ E-Mail senden</li> </ul> |
|                                                   | E-Mail-Adresse                                                                                         | max.mustermann@lwl.org                                             |                                                              |
|                                                   | E-Mail-Adresse Führungskraft                                                                           | marlene.musterfrau@lwl.org                                         | → Anmeldung zum<br>Newsletter                                |
|                                                   | E-Mail-Adresse<br>Verantwortliche/r für<br>Querschnittsaufgaben                                        | willi.fortbildung@lwl.org                                          |                                                              |
|                                                   | Veranstaltung                                                                                          |                                                                    |                                                              |
|                                                   | Thema                                                                                                  | Erste-Hilfe - Was jede/jeder wissen sollte                         |                                                              |
|                                                   | Termin                                                                                                 | 19.06.2018, 08:30 Uhr - 12:30 Uhr                                  |                                                              |

| Ort                                      | Münster                                                                              |
|------------------------------------------|--------------------------------------------------------------------------------------|
| Daten zur Anmel                          | dung                                                                                 |
| Aufgabengebiet *                         | θ                                                                                    |
| Sachbearbeiter I                         | Personalentwicklung                                                                  |
| Welche Ziele möch                        | nten Sie durch den Seminarbesuch erreichen? *                                        |
| Welche Erwartung<br>Ihnen besonders v    | en haben Sie an das Seminar? Welche Themen/Unterthemen sind<br>vichtig? *            |
| Gibt es eine konkr                       | ete Fragestellung, die Sie im Seminar besprechen möchten?                            |
| Welche Vorkenntn                         | isse haben Sie zu dem Thema?                                                         |
| Bitte melden Sie si<br>Unterstützung dur | ich, sofern Sie eine besondere Seminargestaltung (z.B.<br>ch Hilfsmittel) benötigen. |
|                                          | Jetzt verbindlich anmelden                                                           |

## 7.2 Beantragung einer (externen) Fortbildung bei einem anderen Veranstalter

Hinweis: Diese Funktion steht nur den Dienststellen zur Verfügung, für die die Personalentwicklung der LWL-Haupt- und Personalabteilung zuständig ist<sup>2</sup>. Sollten Sie in einer anderen Dienststelle arbeiten, gibt es keine Veränderung zum bisherigen Verfahren. Wenden Sie sich ggf. an Ihre Personalstelle.

<sup>&</sup>lt;sup>2</sup> Eine Übersicht über die Dienststellen im Zuständigkeitsbereich der Personalentwicklung finden Sie auf der Startseite des Fortbildungsportals (Menüpunkt auf der linken Seite)

| Sie sind hier: LWL-Fortbildungen: | Beantragung> | Externe | Fortbildun | 8 |
|-----------------------------------|--------------|---------|------------|---|
|-----------------------------------|--------------|---------|------------|---|

Unser Angebot

Bedienungshinweise

Richtlinien für die Fortbildung beim LWL

Alle aktuellen Fortbil-

Personalentwicklung

Max Mustermann 🗸 Beantragung einer externen Meine Merkliste Fortbildung Mein Menü Mit \* gekennzeichnete Felder sind Pflichtfelder ➔ Mein Profil dungen in Druckversion Bevor Ihr Antrag bei der Personalentwicklung eingeht, ist die Zustimmung Ihren Meine Veranstaltun-Führungskraft und der/des Budgetverantwortlichen (VfQA bzw. gen Intranetauftritt der LWL-Verwaltungsleitung) erforderlich. Daher wird Ihr Antrag nach Absenden Beantragung einer zunächst Ihrer Führungskraft zur Zustimmung zugeleitet. Es wird empfohlen, Fortbildung aus dem dass Sie mit Ihrer Führungskraft im Vorfeld über die geplante Fortbildung Angebot der PE sprechen. Beantragung einer abteilungsinternen Bitte überprüfen Sie vor dem Absenden, ob Ihre Daten noch aktuell sind. Sie Fortbildung können Ihre Daten in Ihrem Profil ändern. Beantragung einer Personalnummer 123456 externen Fortbildung Name Max Mustermann Kontakt zur PE-Fortbildung Dienststelle LWL-Haupt- und Personalabteilung 🔄 Unser Team PE Fortbildung Führungskraft Nein 0251 591-3316 🖬 E-Mail senden 0251 591-1234 Telefon Weitere Dienste E-Mail-Adresse max.mustermann@lwl.org Anmeldung zum Newsletter E-Mail-Adresse Führungskraft marlene.musterfrau@lwl.org E-Mail-Adresse willi.fortbildung@lwl.org Verantwortliche/r für Querschnittsaufgaben Veranstaltung Termin \* 😧 tt.mm.jjjj (Ende) tt.mm.jjjj (Beginn) Veranstaltungstitel \* Thema Veranstaltungsort \* Ort Veranstalter \* Veranstalter Aufgabengebiet \* 🛛 Sachbearbeiter Personalentwicklung Seminarziel / dienstliche Begründung für die Teilnahme Seminargebühr \* € 0,00 Durchsuchen... Seminarbeschreibung

Der Unterschied dieser Antragsart zu der Beantragung einer Fortbildung aus dem Angebot der Personalentwicklung besteht darin, dass die Veranstaltungsdetails von Ihnen im Antragsformular einzugeben sind. Außerdem ist von Ihnen die Seminarbeschreibung des externen Veranstalters im PDF-Format beizufügen. Auch weitergehende Erläuterungen zu Ihrem Antrag können Sie als PDF beifügen.

Antrag absenden

(PDF, max. 1 MB)

Durchsuchen...

Beim Füllen des Feldes "Termin" werden Ihnen Veranstaltungen angezeigt, wenn zu diesem Termin bereits Fortbildungen im System hinterlegt sind. Ist die Veranstaltung, die Sie beantragen möchten, dabei? Dann können Sie durch Klick auf die Veranstaltung einige Daten automatisch in Ihr Antragsformular übernehmen.

Durch das "Abschicken" Ihrer Anmeldung geht der Antrag digital bei Ihrer Führungskraft mit der Bitte um Zustimmung ein. Es wird – wie bisher – empfohlen, dass Sie Ihren Fortbildungsbedarf im Vorfeld der Beantragung mit Ihrer Führungskraft besprechen.

Hat ihre Führungskraft zugestimmt, geht der Antrag mit der Bitte um Zustimmung weiter an die von Ihnen zuständige Person für Fortbildungsfragen in Ihrer Dienststelle. Erst danach wird der Antrag an den Bereich Personalentwicklung weitergeleitet. Sie erhalten jederzeit Informationen per E-Mail über den Stand der Bearbeitung und können diesen auch unter dem Menüpunkt "Meine Veranstaltungen" (siehe <u>Punkt 8.</u>8. Übersicht "Meine Veranstaltungen") einsehen. Bitte haben Sie Verständnis, dass eine Bearbeitung durch die Personalentwicklung nur bei vollständigen Unterlagen möglich ist.

- Mir liegt eine Seminarbeschreibung (noch) nicht vor? Sie können die Beantragung der Veranstaltung auch ohne Seminarbeschreibung absenden. Melden Sie sich dann bitte nach Zustimmung durch Ihre Führungskraft und Fortbildungsverantwortlichem bei der Personalentwicklung, um offene Fragen zu klären.
- Ich habe noch vor dem 01.06. eine Fortbildung "per Papier" beantragt. Was ist damit? Alle vor dem 01.06. auf den Weg gebrachte Papier-Fortbildungsanträge werden auch von der Personalentwicklung entgegen genommen. Wichtig ist, dass Sie sich dennoch sofort registrieren (vgl. <u>Punkt 2</u>.), da der weitere Bearbeitungsweg elektronisch erfolgt und dafür die E-Mail-Adressen von Ihnen, Ihrer Führungskraft und der verantwortlichen Person für Fortbildungsfragen benötigt werden.

## 7.3 Beantragung einer (abteilungsinternen) Fortbildung für eine Gruppe von LWL-Beschäftigten

Hinweis: Diese Funktion steht nur den Dienststellen zur Verfügung, für die die Personalentwicklung der LWL-Haupt- und Personalabteilung zuständig ist<sup>3</sup>. Sollten Sie in einer anderen Dienststelle arbeiten, gibt es keine Veränderung zum bisherigen Verfahren. Wenden Sie sich ggf. an Ihre Personalstelle.

Möchten Sie, dass die Personalentwicklung eine Fortbildung individuell für eine Gruppe, z. B. ein Team oder Referat, organisiert? Dann nutzen Sie bitte diesen Vordruck als "Einfallstor" für diese abteilungsinterne Fortbildung.

<sup>&</sup>lt;sup>3</sup> Eine Übersicht über die Dienststellen im Zuständigkeitsbereich der Personalentwicklung finden Sie auf der Startseite des Fortbildungsportals (Menüpunkt auf der linken Seite)

#### Unser Angebot

Bedienungshinweise

Richtlinien für die Fortbildung beim LWL

Alle aktuellen Fortbildungen in Druckversion

Intranetauftritt der LWL-Personalentwicklung

## Beantragung einer abteilungsinternen Fortbildung

#### Mit \* gekennzeichnete Felder sind Pflichtfelder

Damit Ihr Fortbildungswunsch bei der Personalentwicklung bearbeitet werden kann, ist die Zustimmung Ihrer Führungskraft und der/des Budgetverantwortlichen (VfQA bzw. Verwaltungsleitung) erforderlich. Bitte holen Sie sich daher im Vorfeld dieser Beantragung die Zustimmung der entsprechenden Personen ein. Durch ein Häkchen am Ende der Seite bestätigen Sie, dass die Zustimmung vorliegt. Nach Absenden des Antrages erhalten Sie, Ihre Führungskraft und die/der Budgetverantwortlich eine entsprechende Bestätigung per E-Mail.

Bitte überprüfen Sie vor dem Absenden, ob Ihre Daten noch aktuell sind. Sie können Ihre Daten in Ihrem Profil ändern.

| Personalnummer | 123456                           |
|----------------|----------------------------------|
| Name           | Max Mustermann                   |
| Dienststelle   | LWL-Haupt- und Personalabteilung |
| Führungskraft  | Nein                             |
| Telefon        | 0251 591-1234                    |
| E-Mail-Adresse | max.mustermann@lwl.org           |
|                |                                  |

E-Mail-Adresse Führungskraft

E-Mail-Adresse Verantwortliche/r für Querschnittsaufgaben marlene.musterfrau@lwl.org willi.fortbildung@lwl.org

Thema

Zeitraum

Ansprechpartner

#### Thema \*

Gewünschter Zeitraum 😡

Ansprechpartner/in 😡 (falls abweichend zu Antragsteller/-in)

Ansprechpartner/in Telefon (falls abweichend zu Antragsteller/-in)

Mögliche Referentinnen bzw. Referenten 😧

Geschätze Dauer in Tagen

Geschätzte Kosten

Seminarziel / dienstliche Begründung für die Teilnahme\* 😡

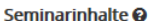

#### Max Mustermann 🗸

#### Meine Merkliste

#### Mein Menü

- ➔ Mein Profil
- Meine Veranstaltungen
- ➔ Beantragung einer Fortbildung aus dem Angebot der PE
- Beantragung einer abteilungsinternen Fortbildung
- Beantragung einer externen Fortbildung

#### Kontakt zur PE-Fortbildung

- 🔄 Unser Team PE Fortbildung
- 0251 591-3316
- 🖬 E-Mail senden

Weitere Dienste

➔ Anmeldung zum Newsletter

0251 591-1234

Referent / Referentin

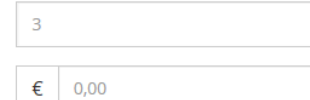

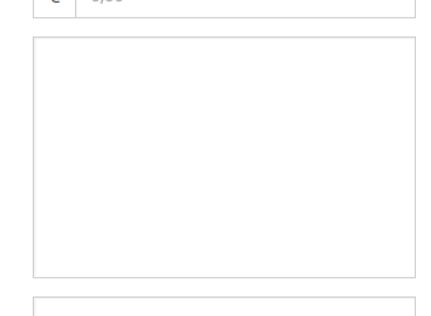

15

| Teilnehmerliste 😡         |                                                                                                    |
|---------------------------|----------------------------------------------------------------------------------------------------|
|                           |                                                                                                    |
| Dokumente (may 1 MR pro   | Durchsuchen                                                                                                    |
| Datei)                    | Durchsuchen Durchsuchen                                                                                                    |
| Einverständniserklärung * | <ul> <li>Meine Führungskraft und die/der</li> <li>Budgetverantwortliche meiner Dienststelle</li> <li>(VfQA Personal bzw. Verwaltungsleitung)</li> <li>haben dem Antrag zugestimmt.</li> </ul> |
|                           | Antrag absenden                                                                                                    |

Die abgefragten Informationen werden bei der Personalentwicklung für eine erste Einschätzung des Bedarfs benötigt. Da bei der Beantragungsart nur eine E-Mail an die Personalentwicklung und kein Genehmigungs-Workflow erzeugt wird, holen Sie bitte im Vorfeld dieser Beantragung die Zustimmung Ihrer Führungskraft und des Fortbildungs-/ Budgetverantwortlichen Ihrer Dienststelle ein. Dies bestätigen Sie mit einem Häkchen bei der "Einverständniserklärung".

Die Personalentwicklung meldet sich anschließend zur weiteren Klärung bei Ihnen!

## 8. Übersicht "Meine Veranstaltungen"

Unter dem Menüpunkt "Meine Veranstaltungen" finden Sie eine Übersicht aller von Ihnen über das Portal beantragten Fortbildungsveranstaltungen mit dem jeweiligen Bearbeitungsstand. Als Teilnehmerin oder Teilnehmer an einer Veranstaltung aus dem Angebot der Personalentwicklung finden Sie hier auch eine aktuelle Teilnehmerliste und ggf. weitere Dokumente (z.B. Anfahrtsskizze, Merkblatt, Teilnehmerunterlagen). Im Anschluss an die Veranstaltung steht Ihnen an dieser Stelle die Teilnahmebescheinigung zum Ausdrucken zur Verfügung.

Für die Dienststellen in Zuständigkeit der Personalentwicklung sind darüber hinaus auch alle beantragten Veranstaltungen vor dem 01.06.2018 aufgelistet.

Sie sind hier: LWL-Fortbildungen> Meine Veranstaltungen

| Unser Angebot      |  |
|--------------------|--|
| Bedienungshinweise |  |

Richtlinien für die Fort-

bildung beim LWL

Alle aktuellen Fortbildungen in Druckversion

Intranetauftritt der LWL-Personalentwicklung

## Meine Veranstaltungen

#### Hier finden Sie eine Übersicht über Ihre beantragten Veranstaltungen

Systembedingt können zu den einzelnen Veranstaltungen, die vor dem 01.07.2018 erfasst wurden, nicht alle Informationen oder die Teilnahmebescheinigungen für LWL-interne Fortbildungsveranstaltungen angezeigt werden.

| Titel                                                                                                    | Status                       | gen                                                                        |
|----------------------------------------------------------------------------------------------------|------------------------------|----------------------------------------------------------------------------|
| SAP - NKF - Seminar für Mitarbeiterinnen und Mitarbeiter<br>zentralisierter Bereiche                             | In Bearbeitung PE            | <ul> <li>Beantragung ein<br/>Fortbildung aus<br/>Angebot der PE</li> </ul> |
| 05.06.2019 - 06.06.2019                                                                                          |                              | <ul> <li>Beantragung ein<br/>abteilungsintern</li> </ul>                   |
| Führung - Der richtige Weg für mich? - Eine Orientierungshilfe<br>12.11.2018 - 13.11.2018                        | In Bearbeitung PE            | Fortbildung                                                                |
| Raus aus dem Hamsterrad - Motivation im Arbeitsalltag                                                            | In Bearbeitung PE            | <ul> <li>Beantragung ein<br/>externen Fortbild</li> </ul>                  |
| 05.11.2018 - 06.11.2018                                                                                          | 0                            | Kontakt zur                                                                |
| Datenlöschung und andere SAP-Funktionen für den Daten-                                                           | In Bearbeitung               | PE-Fortbildung                                                             |
| schutz<br>09.10.2018                                                                                             | VfQA                         | Unser Team PE F<br>bildung                                                 |
|                                                                                                    |                              | <b>G</b> 0251 591-3316                                                     |
| Kongress erleben und lernen4                                                                                     | Teilnehmer                   | E-Mail senden                                                              |
| 20.03.2010 - 23.03.2010                                                                                          |                              | Weitere Dienste                                                            |
| Interkulturelle Kompetenz im Berufsalltag<br>26.09.2018 - 27.09.2018                                             | Abgelehnt Füh-<br>rungskraft | ➔ Anmeldung zum<br>Newsletter                                              |
| Erstellung und Gestaltung von PDF-Formularen mit Adobe Acro-<br>bat DC                                           | Warteliste                   |                                                                            |
| 11.09.2018 - 12.09.2018                                                                                          |                              |                                                                            |
| Vereinbarkeit von Beruf und Pflege - Wissenswertes rund um<br>Pflege und Betreuung von Angehörigen<br>10.09.2018 | Teilnehmer                   |                                                                            |

## > Was bedeuten die einzelnen Status?

| angezeigter Status           | Erklärung                                                                                                    |
|------------------------------|----------------------------------------------------------------------------------------------------|
| in Bearbeitung Führungskraft | Ihr Antrag wurde Ihrer Führungskraft zur Zustim-<br>mung zugeleitet.                                                  |
| abgelehnt Führungskraft      | Ihre Führungskraft hat dem Fortbildungsbesuch nicht zugestimmt.                                                       |
| in Bearbeitung VfQA          | Ihr Antrag wurde der verantwortlichen Person für<br>Fortbildungsfragen (genannt VfQA) zur Zustim-<br>mung zugeleitet. |
| abgelehnt VfQA               | Ihre verantwortliche Person für Fortbildungsfragen hat dem Fortbildungsbesuch nicht zugestimmt.                       |
| in Bearbeitung PE            | Ihr Antrag wurde der PE zur Bearbeitung zugeleitet<br>– die Bearbeitung dauert an.                                    |
| Teilnehmer                   | Sie haben eine Zusage zu der Fortbildungsveran-<br>staltung erhalten.                                                 |
| Teilnehmer KVW               | Zusage für Beschäftigte der Kommunalen Versor-<br>gungskassen.                                                        |

#### Mein Menü ➔ Mein Profil Meine Veranstaltun-4 antragung einer tbildung aus dem gebot der PE intragung einer teilungsinternen rtbildung antragung einer ernen Fortbildung kt zur tbildung ser Team PE Fortlung 1 591-3316

Max Mustermann <del>-</del>

📕 Meine Merkliste

| angezeigter Status   | Erklärung                                                                                       |
|----------------------|-------------------------------------------------------------------------------------------------|
| Teilnehmer teilweise | Sie nehmen an der Fortbildung nur teilweise teil.                                               |
| Warteliste           | Die Veranstaltung ist bereits ausgebucht – Sie ste-<br>hen auf der "Warteliste".                |
| Absage               | Fortbildung wurde von der Personalentwicklung<br>abgelehnt oder Sie haben keinen Platz erhalten |
| storniert            | Sie haben sich von der Veranstaltung nachträglich wieder abgemeldet.                            |
| nicht erschienen     | Sie sind trotz Zusage nicht zu der Fortbildung er-<br>schienen.                                 |

## 9. Newsletter der Personalentwicklung

Über den Menüpunkt "Weitere Dienste" können Sie sich für den Newsletter der Personalentwicklung anmelden. Dann erhalten Sie vierteljährlich per E-Mail eine Information über die Fortbildungsveranstaltungen der nächsten Monate, zu denen Sie sich noch anmelden können.

Klicken Sie hierzu einfach auf den Button "Abonnieren".

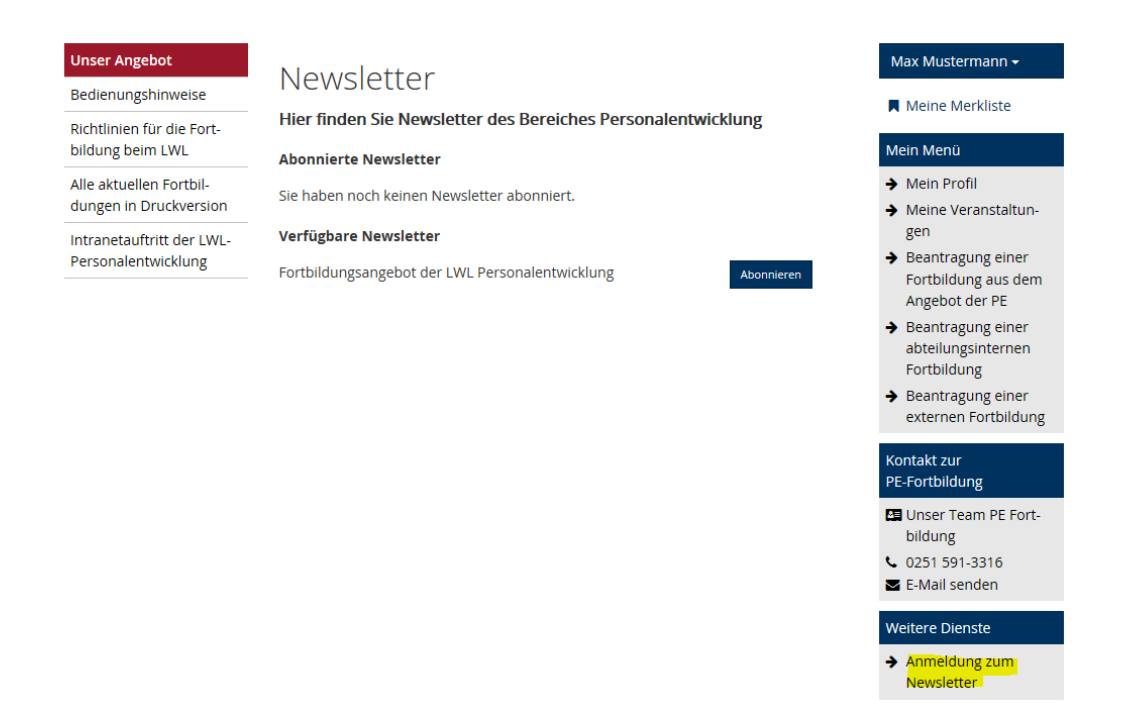

 Sind Sie Führungskraft und leiten einen Bereich, in denen Ihre Mitarbeiterinnen und Mitarbeiter zum Teil keinen eigenen PC und/ oder keine E-Mail-Adresse haben?
 Sie können den Newsletter der Personalentwicklung auch stellvertretend für Ihr Team beziehen und ausgedruckt zur Verfügung stellen.

## **10.** Beantragung der Teilnahme an der Führungskräfte-Qualifizierung, einer neben beruflichen Weiterqualifizierung oder von Arbeitnehmerweiterbildung

Bitte nehmen Sie eine Beantragung hier weiterhin nach dem "alten Verfahren" vor. Für die Dienststellen in Zuständigkeit der Personalentwicklung<sup>4</sup> finden Sie die Antragsvordrucke hier:

- Nebenberufliche Weiterqualifizierung: <u>http://www.lwl.org/fobi-</u> <u>download/Formulare/Antrag\_nebenberuf\_Weiterquali\_2016.pdf</u>
- Arbeitnehmerweiterbildung: <u>http://www.lwl.org/fobi-</u> <u>download/Formulare/AWBG\_Antrag.pdf</u>
- Führungskräfte-Qualifizierung: Sie können sich per E-Mail oder telefonisch bei den Ansprechpersonen der Personalentwicklung melden. In der Regel werden Sie bereits von Ihrer (neuen) Dienststelle benannt.

Es ist geplant, diese Fortbildungsarten ab 2019/2020 ebenfalls im Fortbildungsportal abzubilden.

## 11. Zusatzfunktionen für Führungskräfte

Als Führungskraft stehen Ihnen unter der Überschrift "Verwaltung" einige besondere Funktionen zur Verfügung. Sie können diesen Bereich nur nutzen, wenn Sie eine eigenen E-Mail-Adresse haben, die auf @lwl.org oder @kvw-muenster.de endet. Ggf. beantragen Sie eine entsprechende E-Mail-Adresse über Ihre Dienststelle.

- Ich sehe den gesamten Bereich "Verwaltung" nicht.
   Bitte prüfen Sie Folgendes:
  - o Im Profil muss das Häkchen bei "Ich bin Führungskraft" gesetzt sein
  - Im Profil darf das Häkchen bei "Ich nutze nicht meine eigene E-Mail-Adresse" nicht gesetzt sein
  - o Ihre E-Mail-Adresse muss mit @lwl.org oder @kvw-muenster.de enden
- Ich habe Mitarbeiter/-innen, die einen erschwerten Zugang zu einem PC oder keine eigene E-Mail-Adresse haben. Was kann ich tun?
   Die Möglichkeiten wurden bereits bei den einzelnen Punkten in dieser Anleitung beschrieben, aber hier noch einmal zusammen gefasst:
  - Sie können tagesaktuelle Übersicht über alle Fortbildungsangebote einzelner Monate oder des ganzen Jahres ausdrucken und im Team zur Verfügung stellen (siehe <u>Punkt 6.</u>) Sie können Fortbildungsanträge stellvertretend auch für jeden zugeordneten Beschäftigten stellen (siehe <u>Punkt 7.1</u> und <u>Punkt 7.2</u>)7.2 Beantragung einer (externen) Fortbildung bei einem anderen Veranstalter.

<sup>&</sup>lt;sup>4</sup> Eine Übersicht über die Dienststellen im Zuständigkeitsbereich der Personalentwicklung finden Sie auf der Startseite des Fortbildungsportals (Menüpunkt auf der linken Seite)

- Ihre Mitarbeiter/-innen können als E-Mail-Adresse bei der Registrierung Ihre E-Mail-Adresse angeben, so dass bei Ihnen alle Informationen (Eingangsbestätigung, Zu- / Absage) eingehen und Sie diese weiterleiten können (siehe).
- Das Fortbildungsportal kann auch von jedem internetfähigen Privatgerät aufgerufen werden und/oder es kann die private E-Mail-Adresse angegeben werden (siehe <u>Punkt 2.)</u>2. Erster Schritt: Registrierung
- Zwingend erforderlich ist jedoch eine einmalige Registrierung durch Ihre Mitarbeiter/-innen, damit eine Zuordnung zur FK erfolgt.

## **11.1** Veranstaltungen meiner Mitarbeiterinnen und Mitarbeiter

Unter dem Menüpunkt "Veranstaltungen meiner Mitarbeiter/-innen (FK)" finden Sie eine Übersicht der beantragten Fortbildungen mit dem entsprechenden Bearbeitungsstatus aller Ihnen im Fortbildungsportal zugeordneten Mitarbeiterinnen und Mitarbeiter. Bei den Führungskräften der Dienststellen in Zuständigkeit der Personalentwicklung sind darüber hinaus auch alle bei der Personalentwicklung beantragten Veranstaltungen vor dem 01.06.2018 aufgelistet.

Diese Funktion ermöglicht einen Überblick über alle Fortbildungsaktivitäten im Team und lässt sich von Ihnen z.B. zur Vorbereitung des MAG nutzen.

Sie sind hier: LWL-Fortbildungen> Veranstaltungen meiner Mitarbeiter/-innen (FK)

| tarbeiter/-innen (FK)<br>finden Sie eine Übersicht über die beantragten<br>r Mitarbeiter/-innen<br>erden nur die Mitarbeiterinnen und Mitarbeiter angezeig<br>und Sie als Führungskraft angegeben haben.<br>mbedingt können zu den einzelnen Veranstaltungen, die<br>wurden, nicht alle Informationen angezeigt werden.<br>rtbildung, Willi<br>ustermann, Max<br>el<br>P- NKE - Seminar für Mitarbeiterinnen und Mitarbeiter | Veranstaltungen<br>;, die sich bereits regis-<br>vor dem 01.07.2018 er-                                                                                                    | <ul> <li>Meine Merkliste</li> <li>Mein Profil</li> <li>Meine Veranstaltungen</li> <li>Beantragung einer<br/>Fortbildung aus den<br/>Angebot der PE</li> <li>Beantragung einer<br/>abteilungsinternen<br/>Fortbildung</li> <li>Beantragung einer<br/>externen Fortbildun</li> <li>Verwaltung</li> <li>Veranstaltungen</li> </ul>                                                         |
|----------------------------------------------------------------------------------------------------|----------------------------------------------------------------------------------------------------|----------------------------------------------------------------------------------------------------|
| tarbeiter/-innen (HK)<br>finden Sie eine Übersicht über die beantragten<br>r Mitarbeiter/-innen<br>erden nur die Mitarbeiterinnen und Mitarbeiter angezeig<br>und Sie als Führungskraft angegeben haben.<br>mbedingt können zu den einzelnen Veranstaltungen, die<br>wurden, nicht alle Informationen angezeigt werden.<br>rtbildung, Willi<br>ustermann, Max<br>el<br>P- NKE - Seminar für Mitarbeiterinnen und Mitarbeiter | Veranstaltungen<br>, die sich bereits regis-<br>vor dem 01.07.2018 er-<br>Status                                                                                                    | Mein Menü<br>Mein Profil<br>Meine Veranstaltun-<br>gen<br>Beantragung einer<br>Fortbildung aus den<br>Angebot der PE<br>Beantragung einer<br>abteilungsinternen<br>Fortbildung<br>Beantragung einer<br>externen Fortbildun<br>Verwaltung                                                                                                    |
| finden Sie eine Übersicht über die beantragten<br>r Mitarbeiter/-innen<br>erden nur die Mitarbeiterinnen und Mitarbeiter angezeig<br>und Sie als Führungskraft angegeben haben.<br>mbedingt können zu den einzelnen Veranstaltungen, die<br>wurden, nicht alle Informationen angezeigt werden.<br>rtbildung, Willi<br>ustermann, Max<br>el                                                                                   | Veranstaltungen<br>, die sich bereits regis-<br>vor dem 01.07.2018 er-<br>Status                                                                                                    | <ul> <li>Mein Profil</li> <li>Meine Veranstaltungen</li> <li>Beantragung einer<br/>Fortbildung aus den<br/>Angebot der PE</li> <li>Beantragung einer<br/>abteilungsinternen<br/>Fortbildung</li> <li>Beantragung einer<br/>externen Fortbildun</li> <li>Verwaltung</li> <li>Veranstaltungen</li> </ul>                                                                                  |
| r Mitarbeiter/-innen<br>erden nur die Mitarbeiterinnen und Mitarbeiter angezeig<br>und Sie als Führungskraft angegeben haben.<br>mbedingt können zu den einzelnen Veranstaltungen, die<br>wurden, nicht alle Informationen angezeigt werden.<br>rtbildung, Willi<br>ustermann, Max<br>el                                                                                                    | ; die sich bereits regis-<br>vor dem 01.07.2018 er-                                                                                                    | <ul> <li>Meini Prom</li> <li>Meine Veranstaltungen</li> <li>Beantragung einer<br/>Fortbildung aus den<br/>Angebot der PE</li> <li>Beantragung einer<br/>abteilungsinternen<br/>Fortbildung</li> <li>Beantragung einer<br/>externen Fortbildun</li> <li>Verwaltung</li> <li>Veranstaltungen</li> </ul>                                                                                   |
| erden nur die Mitarbeiterinnen und Mitarbeiter angezeig<br>und Sie als Führungskraft angegeben haben.<br>mbedingt können zu den einzelnen Veranstaltungen, die<br>wurden, nicht alle Informationen angezeigt werden.<br>rtbildung, Willi<br>ustermann, Max<br>el                                                                                                    | , die sich bereits regis-<br>vor dem 01.07.2018 er-                                                                                                    | <ul> <li>Beantragung einer<br/>Fortbildung aus den<br/>Angebot der PE</li> <li>Beantragung einer<br/>abteilungsinternen<br/>Fortbildung</li> <li>Beantragung einer<br/>externen Fortbildun</li> <li>Verwaltung</li> <li>Veranstaltungen</li> </ul>                                                                                                    |
| und Sie als Führungskraft angegeben haben.<br>mbedingt können zu den einzelnen Veranstaltungen, die<br>wurden, nicht alle Informationen angezeigt werden.<br>rtbildung, Willi<br>ustermann, Max<br>el<br>P - NKE - Seminar für Mitarbeiterinnen und Mitarbeiter                                                                                                    | vor dem 01.07.2018 er-                                                                                                    | <ul> <li>Beantragung einer<br/>Fortbildung aus den<br/>Angebot der PE</li> <li>Beantragung einer<br/>abteilungsinternen<br/>Fortbildung</li> <li>Beantragung einer<br/>externen Fortbildun</li> <li>Verwaltung</li> <li>Veranstaltungen</li> </ul>                                                                                                    |
| mbedingt können zu den einzelnen Veranstaltungen, die<br>wurden, nicht alle Informationen angezeigt werden.<br>rtbildung, Willi<br>ustermann, Max<br>el<br>P - NKE - Seminar für Mitarbeiterinnen und Mitarbeiter.                                                                                                    | vor dem 01.07.2018 er-                                                                                                    | <ul> <li>Fortbildung aus den<br/>Angebot der PE</li> <li>Beantragung einer<br/>abteilungsinternen<br/>Fortbildung</li> <li>Beantragung einer<br/>externen Fortbildun</li> <li>Verwaltung</li> <li>Veranstaltungen</li> </ul>                                                                                                    |
| wurden, nicht alle Informationen angezeigt werden.<br>rtbildung, Willi<br>ustermann, Max<br>el<br>P - NKE - Seminar für Mitarbeiterinnen und Mitarbeiter                                                                                                    | Status                                                                                                    |                                                                                                    |
| rtbildung, Willi<br>istermann, Max<br>el<br>P - NKE - Seminar für Mitarbeiterinnen und Mitarbeiter                                                                                                    | C Status                                                                                                    | <ul> <li>abteilungsinternen<br/>Fortbildung</li> <li>Beantragung einer<br/>externen Fortbildun</li> <li>Verwaltung</li> <li>Veranstaltungen</li> </ul>                                                                                                    |
| rtbildung, Willi<br>Istermann, Max<br>el<br>P - NKE - Seminar für Mitarbeiterinnen und Mitarbeiter                                                                                                    | Status                                                                                                    | <ul> <li>Fortbildung</li> <li>Beantragung einer<br/>externen Fortbildun</li> <li>Verwaltung</li> <li>Veranstaltungen</li> </ul>                                                                                                    |
| istermann, Max<br>el<br>P - NKE - Seminar für Mitarbeiterinnen und Mitarbeiter                                                                                                    | C Status                                                                                                    | <ul> <li>Beantragung einer<br/>externen Fortbildun</li> <li>Verwaltung</li> <li>Veranstaltungen</li> </ul>                                                                                                    |
| ustermann, Max<br>el<br>P - NKE - Seminar für Mitarbeiterinnen und Mitarbeiter                                                                                                    | Status                                                                                                    | Verwaltung                                                                                                    |
| el<br>P - NKE - Seminar für Mitarbeiterinnen und Mitarbeiter                                                                                                    | Status                                                                                                    | Verwaltung                                                                                                    |
| el<br>P - NKE - Seminar für Mitarbeiterinnen und Mitarbeiter                                                                                                    | Status                                                                                                    | Veranstaltungen                                                                                                    |
| P - INNE - Settilliar für Wildrueiterinnen und Wildrueiter                                                                                                    | The MODER OFFICE                                                                                                    | • Veranstalteningen                                                                                                    |
| ntralisierter Bereiche                                                                                                    | PF                                                                                                    | ter/-innen (FK)                                                                                                    |
| .06.2019 - 06.06.2019 in Münster                                                                                                    |                                                                                                    | ➔ Auswertungen (FK)                                                                                                    |
|                                                                                                    | In Dearbalture -                                                                                                    | ➔ Anträge (FK)                                                                                                    |
| fe                                                                                                    | In Bearbeitung                                                                                                    |                                                                                                    |
| .11.2018 - 13.11.2018 in Münster                                                                                                    |                                                                                                    | Kontakt zur<br>PE-Fortbildung                                                                                                    |
|                                                                                                    | la Desubsiture                                                                                                    | ME Linser Team PE Fort                                                                                                    |
| us aus dem Hamsterrad - Motivation im Arbeitsalitag                                                                                                    |                                                                                                    | bildung                                                                                                    |
| 11.2010 - 00.11.2010 in Wallster                                                                                                    |                                                                                                    | 0251 591-3316                                                                                                    |
| tenlöschung und andere SAP-Funktionen für den Daten-                                                                                                    | In Bearbeitung                                                                                                    | 🗹 E-Mail senden                                                                                                    |
| 10 2018 in Rodin                                                                                                    | VfQA                                                                                                    | Weitere Dienste                                                                                                    |
|                                                                                                    |                                                                                                    |                                                                                                    |
| ngress erleben und lernen4                                                                                                    | Teilnehmer                                                                                                    | Newsletter                                                                                                    |
|                                                                                                    | nrung - Der richtige Weg für mich? - Eine Orientierungs-<br>ie<br>11.2018 - 13.11.2018 in Münster<br>us aus dem Hamsterrad - Motivation im Arbeitsalltag<br>11.2018 - 06.11.2018 in Münster<br>tenlöschung und andere SAP-Funktionen für den Daten-<br>nutz<br>10.2018 in Berlin<br>ngress erleben und lernen4<br>09.2018 - 29.09.2018 in Augsburg | hrung - Der richtige Weg für mich? - Eine Orientierungs-<br>ie PE<br>11.2018 - 13.11.2018 in Münster<br>us aus dem Hamsterrad - Motivation im Arbeitsalltag In Bearbeitung<br>11.2018 - 06.11.2018 in Münster PE<br>tenlöschung und andere SAP-Funktionen für den Daten-<br>intz VfQA<br>10.2018 in Berlin<br>mgress erleben und lernen4 Teilnehmer<br>09.2018 - 29.09.2018 in Aussburg |

- Was haben die einzelnen Status zu bedeuten?
   Siehe hierzu unter Punkt 8. Übersicht "Meine Veranstaltungen"
- Wie erfolgt die Zuordnung der Mitarbeiterinnen und Mitarbeiter zu mir? Bei der Registrierung werden alle Beschäftigten nach der E-Mail-Adresse der unmittelbaren Führungskraft gefragt. Die Zuordnung erfolgt damit durch Ihre Mitarbeiterinnen und Mitarbeiter über die Angabe der richtigen E-Mail-Adresse.
- Ich sehe nicht alle mir unterstellten Mitarbeiterinnen und Mitarbeiter. Dann haben sich einzelne Beschäftigte noch nicht im Fortbildungsportal registriert oder es gibt ggf. einen Schreibfehler in der E-Mail-Adresse der Führungskraft. Bitten Sie Ihr Team, die Registrierung vorzunehmen und/oder die E-Mail-Adressen im Profil noch mal abzugleichen.

## 11.2 Freigabe von Fortbildungsanträgen

Statt wie bisher auf dem Papierantrag zu unterschreiben, geben Sie Fortbildungsanträge nun im Fortbildungsportal frei. Hat eine Mitarbeiterin oder ein Mitarbeiter Ihres Teams einen Fortbildungsantrag im Portal gestellt, erhalten Sie eine E-Mail mit einem Link, der – nach Ihrer Anmeldung - direkt zur Antragsfreigabe führt. Alternativ können Sie auch direkt in Ihrem Account den Punkt "Anträge (FK)" aufrufen.

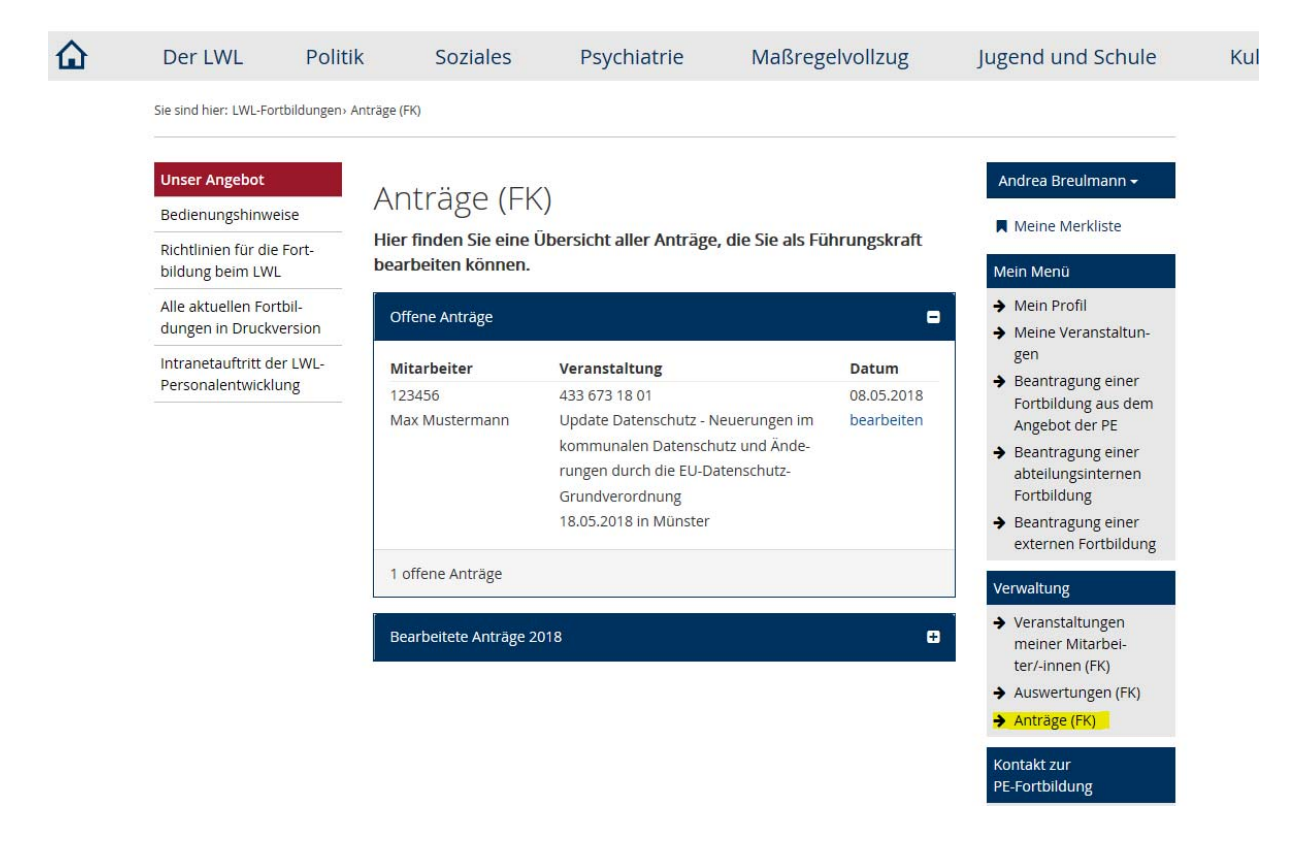

Nach dem Klick auf "bearbeiten" können Sie alle Einzelheiten zur Veranstaltung, die Kosten und auch die Begründung des Beschäftigten für die Fortbildungsteilnahme einsehen:

Sie sind hier: LWL-Fortbildungen> Anträge (FK)> Antragdetails (FK)

| Unser Angebot                                 | Zurück zur Antragsübersicht                                                                                                    |                                                                                                    | ₽  | Andrea Breulmann <del>-</del>                                                                                                 |
|-----------------------------------------------|----------------------------------------------------------------------------------------------------|----------------------------------------------------------------------------------------------------|----|----------------------------------------------------------------------------------------------------|
| Bedienungshinweise                            | Antragdetails (Fk                                                                                                    | $\langle \rangle$                                                                                                    |    | Meine Merkliste                                                                                                    |
| Richtlinien für die Fort-<br>bildung beim LWL | Antrag 105488                                                                                                    | 7                                                                                                    |    | Mein Menü                                                                                                    |
| Alle aktuellen Fortbil-                       | Teilnehmer/-in                                                                                                    |                                                                                                    |    | ➔ Mein Profil                                                                                                    |
| dungen in Druckversion                        | Personalnummer                                                                                                    | 123456                                                                                                    |    | <ul> <li>Meine Veranstaltun-<br/>gen</li> </ul>                                                                               |
| Personalentwicklung                           | Name                                                                                                    | Max Mustermann                                                                                                    |    | <ul> <li>Beantragung einer</li> <li>Fortbildung aus dem</li> </ul>                                                            |
|                                               | Dienststelle                                                                                                    | LWL-Haupt- und Personalabteilung                                                                                                    |    | Angebot der PE                                                                                                    |
|                                               | Führungskraft                                                                                                    | Nein                                                                                                    |    | abteilungsinternen<br>Fortbildung                                                                                             |
|                                               | Telefon                                                                                                    | 0251 591-1234                                                                                                    |    | <ul> <li>Beantragung einer<br/>externen Fortbildung</li> </ul>                                                                |
|                                               | E-Mail-Adresse                                                                                                    | max.mustermann@lwl.org                                                                                                    |    | Verwaltung                                                                                                    |
|                                               | E-Mail-Adresse<br>Verantwortliche/r für<br>Querschnittsaufgaben                                                                                                    | willi.fortbildung@lwl.org                                                                                                    |    | <ul> <li>Veranstaltungen<br/>meiner Mitarbei-<br/>ter/-innen (FK)</li> <li>Auswertungen (FK)</li> <li>Anträge (FK)</li> </ul> |
|                                               | Seminar                                                                                                    | 100 670 10 01                                                                                                    |    | Kontakt zur                                                                                                    |
|                                               | veranstaltungsnr.                                                                                                    | 433 673 18 01                                                                                                    |    | PE-Fortbildung                                                                                                    |
|                                               | Veranstaltungstitel                                                                                                    | Update Datenschutz - Neuerungen im<br>kommunalen Datenschutz und Änderungen<br>durch die EU-Datenschutz-Grundverordnun<br>18.05.2018.09:00.Ubr - 16:00.Ubr                                                | g  | 대 Unser Team PE Fort-<br>bildung<br>노 요구.5.15913316                                                                           |
|                                               |                                                                                                    |                                                                                                    |    | Weitere Dienste                                                                                                    |
|                                               | Veranstalter                                                                                                    | Studieninstitut Westfalen-Lippe                                                                                                    |    | ➔ Anmeldung zum                                                                                                    |
|                                               | Veranstaltungsort                                                                                                    | Münster                                                                                                    |    | Newsletter                                                                                                    |
|                                               | Anmeldung                                                                                                    |                                                                                                    |    |                                                                                                    |
|                                               | Anmeldenummer                                                                                                    | 105488                                                                                                    |    |                                                                                                    |
|                                               | Aufgabengebiet                                                                                                    | Sachbearbeiter Personalentwicklung                                                                                                    |    |                                                                                                    |
|                                               | Seminargebühr                                                                                                    | 250,00 €                                                                                                    |    |                                                                                                    |
|                                               | Seminarziel / dienstliche<br>Begründung für die Teilnahme                                                                                                    | Anschließend Erarbeitung der<br>Datenschutzregelungen für PE                                                                                                    |    |                                                                                                    |
|                                               | Freigabe *                                                                                                    | Bitte wählen                                                                                                    | ~  |                                                                                                    |
|                                               | Bemerkung                                                                                                    | Bemerkung                                                                                                    |    |                                                                                                    |
|                                               | Ihre Mitarbeiterin / Ihr Mitarbeiter er<br>Zustimmung bzw. Nichtzustimmung.<br>Bearbeitung an die/den Budgetveran<br>Nichtzustimmung des Antrags empfi<br>Mitarbeiterin/ Ihrem Mitarbeiter zu k | hält nach Ihrer Bearbeitung eine E-Mail über d<br>Nur bei Ihrer Zustimmung wird der Antrag zur<br>twortliche/n (z.B. VfQA) weitergeleitet. Bei<br>ehlt es sich, die Gründe im Vorfeld mit Ihrer<br>lären. | ie |                                                                                                    |
|                                               |                                                                                                    | Absenden                                                                                                    |    |                                                                                                    |

Sie haben die Möglichkeit, dem Antrag zuzustimmen oder auch nicht zuzustimmen. Es steht weiterhin ein Bemerkungsfeld zur Verfügung, in dem Sie Ergänzungen zum Antrag oder Ihrer Entscheidung machen können. Übrigens: Ihre Mitarbeiterin / Ihr Mitarbeiter wird im Portal darauf hingewiesen, den Fortbildungsbedarf im Vorfeld mit der Führungskraft zu besprechen.

Haben Sie zugestimmt? Dann geht der Antrag zur Freigabe an die Verantwortliche Person für Fortbildungsfragen, z. B. VfQA, weiter. Stimmen Sie nicht zu, dann ist der Workflow an dieser Stelle beendet. Der Antrag wird nicht weitergeleitet. Bitte erläutern Sie Ihrer Mitarbeiterin / Ihrem Mitarbeiter die Gründe für die Ablehnung möglichst persönlich.

Kann auch meine Vertretung die Anträge freigeben, wenn ich länger abwesend bin (z.B. Urlaub)?

Ja, das ist möglich, wenn Sie dies wünschen. Bei geplanter Abwesenheit können Sie unter "Mein Profil" eine Vertretung angeben. Näheres erfahren Sie unter <u>Punkt 11.4</u>.

Bei ungeplanter Abwesenheit, z. B. längerer Krankheit, ist folgendes Vorgehen möglich: Die Mitarbeiterinnen und Mitarbeiter, die dringende Anträge während Ihrer Abwesenheit stellen möchten, können in ihrem Profil unter unmittelbare Führungskraft die E-Mail-Adresse Ihrer Vertretung angeben. Dies ist auch noch nach Antragstellung möglich. Die freizugebenen Anträge sind dann im Accout Ihrer Vertretung aufrufbar. Dabei ist wichtig, dass Ihre Vertretung – sollte sie bisher keine Führungskraft sein - im Profil "Ich bin Führungskraft" anhakt. Wenn Sie wieder "an Bord" sind, sind die Einstellungen entsprechend wieder zu ändern.

Kann ich einem abgelehnten Antrag nachträglich noch zustimmen?
 Ja, das ist möglich, solange der Zeitraum der Veranstaltung noch in der Zukunft liegt.
 Rufen Sie den Antrag erneut auf (Menüpunkt "Anträge (FK)" und dann unter "Bearbeitete Anträge") und ändern Sie Ihre Freigabeentscheidung.

## 11.3 Jahresauswertung

Um den Überblick über die Fortbildungsaktivitäten in Ihrem Team zu behalten, können Sie auf Knopfdruck eine Auswertung aller - im Fortbildungsportal - beantragten Fortbildungen der zugeordneten Mitarbeiterinnen und Mitarbeiter pro Kalenderjahr erstellen.

| Inser Angebot                                   | Auswortungen (EK)                                                                                                    | Andrea Breulmann <del>-</del>                                                                                                    |
|-------------------------------------------------|----------------------------------------------------------------------------------------------------|----------------------------------------------------------------------------------------------------|
| edienungshinweise                               | Ausweitungen (FK)                                                                                                    | Meine Merkliste                                                                                                    |
| ichtlinien für die Fort-<br>ildung beim LWL     | Hier finden Sie Auswertungen für Ihre Mitarbeiter/-innen für Seminare<br>ab dem Kalenderjahr 2018                                                                                 | Mein Menü                                                                                                    |
| lle aktuellen Fortbil-<br>ungen in Druckversion | Auswertungsjahr * 2018 Y                                                                                                    | <ul> <li>→ Mein Profil</li> <li>→ Meine Veranstaltun-</li> </ul>                                                                                    |
| tranetauftritt der LWL-<br>ersonalentwicklung   | Übersicht über alle Fortbildungen im Kalenderjahr<br>② Downlöad<br>Erläuterung zu den Auswertemöglichkeiten<br>초 Erläuterung zu Übersicht über alle Fortbildungen im Kalenderjahr | <ul> <li>gen</li> <li>→ Beantragung einer<br/>Fortbildung aus den<br/>Angebot der PE</li> <li>→ Beantragung einer<br/>abteilungsinternen</li> </ul> |
|                                                 |                                                                                                    | <ul> <li>Fortbildung</li> <li>Beantragung einer<br/>externen Fortbildur</li> </ul>                                                                  |
|                                                 |                                                                                                    | <ul> <li>✓ Veranstaltungen<br/>meiner Mitarbei-<br/>ter/-innen (FK)</li> </ul>                                                                      |

Die Aufstellung wird in Excel ausgegeben und kann von Ihnen auf Wunsch weiter bearbeitet werden. Ein Dokument mit einigen Erläuterungen zu der Übersicht finden Sie ebenfalls im Fortbildungsportal unter Auswertungen (FK).

Anträge (FK)

| -  |                        |             |         |                                                                       |            |            |                              |           |   |
|----|------------------------|-------------|---------|-----------------------------------------------------------------------|------------|------------|------------------------------|-----------|---|
|    | А                      | В           | С       | D                                                                     | E          | F          | G                            | н         | 1 |
| 1  | Dienststellenschlüssel | Name        | Vorname | Titel                                                                 | Beginn     | Ende       | Status                       | Schlüssel |   |
| 2  | 041                    | Fortbildung | Willi   | Bewertung von Beamtenstellen                                          | 13.06.2018 | 14.06.2018 | Abgelehnt VfQA               | 63        |   |
| 3  | 041                    | Fortbildung | Willi   | Netzwerke aufbauen, pflegen, nutzen                                   | 12.09.2018 | 13.09.2018 | In Bearbeitung PE            | 60        |   |
| 4  | 041                    | Fortbildung | Willi   | Reisekostenrecht - Workshop                                           | 24.09.2018 | 24.09.2018 | In Bearbeitung Führungskraft | 60        |   |
| 5  | 021                    | Mustermann  | Max     | 10. Personalfachtagung                                                | 17.05.2018 | 17.05.2018 | Teilnehmer                   | 63        |   |
| 6  | 021                    | Mustermann  | Max     | Update Datenschutz - Neuerungen im kommunalen Datenschutz und Ände    | 18.05.2018 | 18.05.2018 | In Bearbeitung Führungskraft | 63        |   |
| 7  | 021                    | Mustermann  | Max     | Vereinbarkeit von Beruf und Pflege - Wissenswertes rund um Pflege und | 10.09.2018 | 10.09.2018 | Teilnehmer                   | 60        |   |
| 8  | 021                    | Mustermann  | Max     | Erstellung und Gestaltung von PDF-Formularen mit Adobe Acrobat DC     | 11.09.2018 | 12.09.2018 | Warteliste                   | 60        |   |
| 9  | 021                    | Mustermann  | Max     | Interkulturelle Kompetenz im Berufsalltag                             | 26.09.2018 | 27.09.2018 | Abgelehnt Führungskraft      | 60        |   |
| 10 | 021                    | Mustermann  | Max     | Kongress erleben und lernen4                                          | 28.09.2018 | 29.09.2018 | Teilnehmer                   | 63        |   |
| 11 | 021                    | Mustermann  | Max     | Datenlöschung und andere SAP-Funktionen für den Datenschutz           | 09.10.2018 | 09.10.2018 | In Bearbeitung VfQA          | 63        |   |
| 12 | 021                    | Mustermann  | Max     | Raus aus dem Hamsterrad - Motivation im Arbeitsalltag                 | 05.11.2018 | 06.11.2018 | In Bearbeitung PE            | 60        |   |
| 13 | 021                    | Mustermann  | Max     | Führung - Der richtige Weg für mich? - Eine Orientierungshilfe        | 12.11.2018 | 13.11.2018 | In Bearbeitung PE            | 60        |   |
| 14 |                        |             |         |                                                                       |            |            |                              |           |   |
| 15 |                        |             |         |                                                                       |            |            |                              |           |   |
| 10 |                        |             |         |                                                                       |            |            |                              |           |   |

Beispiel: Auswertung der Führungskraft von Herren Mustermann und Fortbildung für 2018

## **11.4** Vertretung bei geplanter Abwesenheit (z. B Urlaub)

Wenn Sie längere Zeit nicht im Dienst sind und keine Fortbildungsanträge für Ihr Team frei geben können, ist die Eingabe einer Vertretung im Fortbildungsportal möglich. Ihre Vertretung kann die im Vertretungszeitraum eingehenden Anträge freigeben oder ablehnen. Sie hat jedoch keine Berechtigung, frühere Fortbildungsanträge einzusehen oder Auswertungen zu erstellen. Nach Ablauf des Vertretungszeitraumes endet die Weiterleitung der Anträge automatisch.

Möchten Sie eine Vertretung einrichten, können Sie dies über den Menüpunkt "Mein Profil" tun. Bitte scrollen Sie dafür ganz nach unten.

Vertretungen

Meine Vertretunger verwalten

Als Führungskraft Als VfQA

Wenn Sie auf "Als Führungskraft" klicken, können Sie im Folgenden den Punkt "Neue Vertretung erfassen" auswählen. Hier geben Sie den Vertretungszeitraum und die E-Mail-Adresse Ihrer Vertretung ein:

| Sie sind hier: Fortbildungsportal                 | Vertretungen (FK)              |                          |                                                              |
|---------------------------------------------------|--------------------------------|--------------------------|--------------------------------------------------------------|
| Unser Angebot                                     | Maina Vartratur                | <b>700</b>               | Andrea Breulmann <del>-</del>                                |
| Bedienungshinweise                                | werne vertretun                | gen                      | Meine Merkliste                                              |
| Richtlinien für die Fort-<br>bildung beim LWL     | Mit * gekennzeichnete Felder s | sind Pflichtfelder       | Mein Menü                                                    |
| Alle aktuellen Fortbil-<br>dungen in Druckversion | Zeitraum von *                 | tt.mm.jjjj hh:mm         | → Mein Profil → Meine Verapstaltun                           |
| Intranetauftritt der LWL-                         | Zeitraum bis * 😡               | tt.mm.jjjj hh:mm         | gen                                                          |
| Personalentwicklung                               | E-Mail-Adresse des Vertreters* | vorname.nachname@lwl.org | Fortbildung aus dem<br>Angebot der PE                        |
|                                                   | Vertretung speichern           | Abbrechen                | <ul> <li>Beantragung einer<br/>abteilungsinternen</li> </ul> |

Ihre Vertretung muss eine eigene individuelle E-Mail-Adresse haben. Es ist nicht erforderlich, dass eine eigene Führungsfunktion gegeben ist.

## 12. Zusatzfunktionen für Verantwortliche für Fortbildung in den Dienststellen (z.B. VfQA)

Als verantwortliche Person für die Querschnittsaufgabe Fortbildung stehen Ihnen unter der Überschrift "Verwaltung" einige besondere Funktionen zur Verfügung. Sie können diesen Bereich nur nutzen, wenn Sie eine eigenen E-Mail-Adresse haben, die auf @lwl.org oder @kvw-muenster.de endet. Ggf. beantragen Sie eine entsprechende E-Mail-Adresse über Ihre Dienststelle.

- Ich sehe den gesamten Bereich "Verwaltung" nicht.
   Bitte prüfen Sie Folgendes:
  - Im Profil darf das H\u00e4kchen bei "Ich nutze nicht meine eigene E-Mail-Adresse" nicht gesetzt sein
  - o Ihre E-Mail-Adresse muss mit @lwl.org oder @kvw-muenster.de enden
  - Wenn Sie keine F
    ührungskraft sind, sehen Sie den Bereich erst, wenn die ersten Besch
    äftigten in der Dienststelle registriert sind und Ihre E-Mail-Adresse als "VfQA" angegeben haben

## 12.1 Veranstaltungen aller Mitarbeiterinnen und Mitarbeiter der Dienststelle

Unter dem Menüpunkt "Veranstaltungen Mitarbeiter/-innen der DST (VfQA)" finden Sie eine Übersicht der beantragten Fortbildungen mit dem entsprechenden Bearbeitungsstatus aller Ihnen im Fortbildungsportal zugeordneten Mitarbeiterinnen und Mitarbeiter. Bei den Dienststellen in Zuständigkeit der Personalentwicklung sind darüber hinaus auch alle bei der Personalentwicklung beantragten Veranstaltungen vor dem 01.06.2018 aufgelistet.

Diese Funktion ermöglicht Ihnen einen Überblick über alle Fortbildungsaktivitäten in der Dienststelle und unterstützt Sie bei Ihren Koordinierungs- und Controllingaufgaben.

#### Unser Angebot

Bedienungshinweise

Richtlinien für die Fortbildung beim LWL

Alle aktuellen Fortbildungen in Druckversion

Intranetauftritt der LWL-Personalentwicklung

## Veranstaltungen Mitarbeiter/-innen der DST (VfQA)

Hier finden Sie eine Übersicht über die beantragten Veranstaltungen der Mitarbeiter/-innen Ihres Zuständigkeitsbereiches

Es werden nur die Mitarbeiterinnen und Mitarbeiter angezeigt, die sich bereits registriert und Sie als VfQA angegeben haben.

Systembedingt können zu den einzelnen Veranstaltungen, die vor dem 01.07.2018 erfasst wurden, nicht alle Informationen angezeigt werden.

|                | Fortbildung                                                                                        |
|----------------|----------------------------------------------------------------------------------------------------|
|                | externen Fort                                                                                      |
|                | Verwaltung                                                                                         |
| mer filtern    | → Veranstaltung                                                                                    |
|                | ter/-innen (FK)                                                                                    |
|                | Veranstaltung                                                                                      |
| Status         | arbeiter/-inner                                                                                    |
| In Bearbeitung | → Auswertungen                                                                                     |
| Führungskraft  | Auswertungen<br>(√fOA)                                                                             |
| In Bearbeitung | Anträge (EK)                                                                                       |
| PE             | Antrage (IR)                                                                                       |
| Abgelehnt VfQA | - Antrage (VIQA                                                                                    |
| _              | Kontakt zur<br>PE-Fortbildung                                                                      |
|                | 🛤 Unser Team Pi                                                                                    |
| Đ              | <ul> <li>€ 0251 591-3316</li> <li>☑ E-Mail senden</li> </ul>                                       |
|                | mer filtern<br>Status<br>In Bearbeitung<br>Führungskraft<br>In Bearbeitung<br>PE<br>Abgelehnt VfQA |

- Was haben die einzelnen Status zu bedeuten? Siehe hierzu unter Punkt 8.0
- Wie erfolgt die Zuordnung der Mitarbeiterinnen und Mitarbeiter zu mir? Bei der Registrierung werden alle Beschäftigten nach der E-Mail-Adresse der unmittelbaren Führungskraft gefragt. Die Zuordnung erfolgt damit durch Ihre Mitarbeiterinnen und Mitarbeiter über die Angabe der richtigen E-Mail-Adresse.
- Ich sehe nicht alle mir unterstellten Mitarbeiterinnen und Mitarbeiter. Dann haben sich einzelne Beschäftigte noch nicht im Fortbildungsportal registriert oder es gibt ggf. einen Schreibfehler in der E-Mail-Adresse beim Eintrag "Verantwortliche/r für Querschnittsaufgaben". Bitten Sie die Kolleginnen und Kollegen, die Registrierung vorzunehmen und/oder die E-Mail-Adressen im Profil noch mal abzugleichen.

## Andrea Breulmann 🗸

Meine Merkliste

## Mein Menü

Mein Profil

Meine Veranstaltungen

 Beantragung einer Fortbildung aus dem Angebot der PE

➔ Beantragung einer abteilungsinternen

- iner oildung
- en ei-

n Mitder

(FK)

Fort-

## 12.2 Freigabe von Fortbildungsanträgen

Statt wie bisher auf dem Papierantrag zu unterschreiben, geben Sie Fortbildungsanträge nun im Fortbildungsportal frei. Hat eine Mitarbeiterin oder ein Mitarbeiter Ihres Verantwortungsbereiches einen Fortbildungsantrag im Portal gestellt, erhalten Sie – nach Zustimmung durch die Führungskraft – eine E-Mail. Der darin aufgeführte Link führt Sie – nach Ihrer Anmeldung – direkt zur Antragsfreigabe. Alternativ können Sie auch direkt in Ihrem Account den Punkt "Anträge (VfQA)" aufrufen.

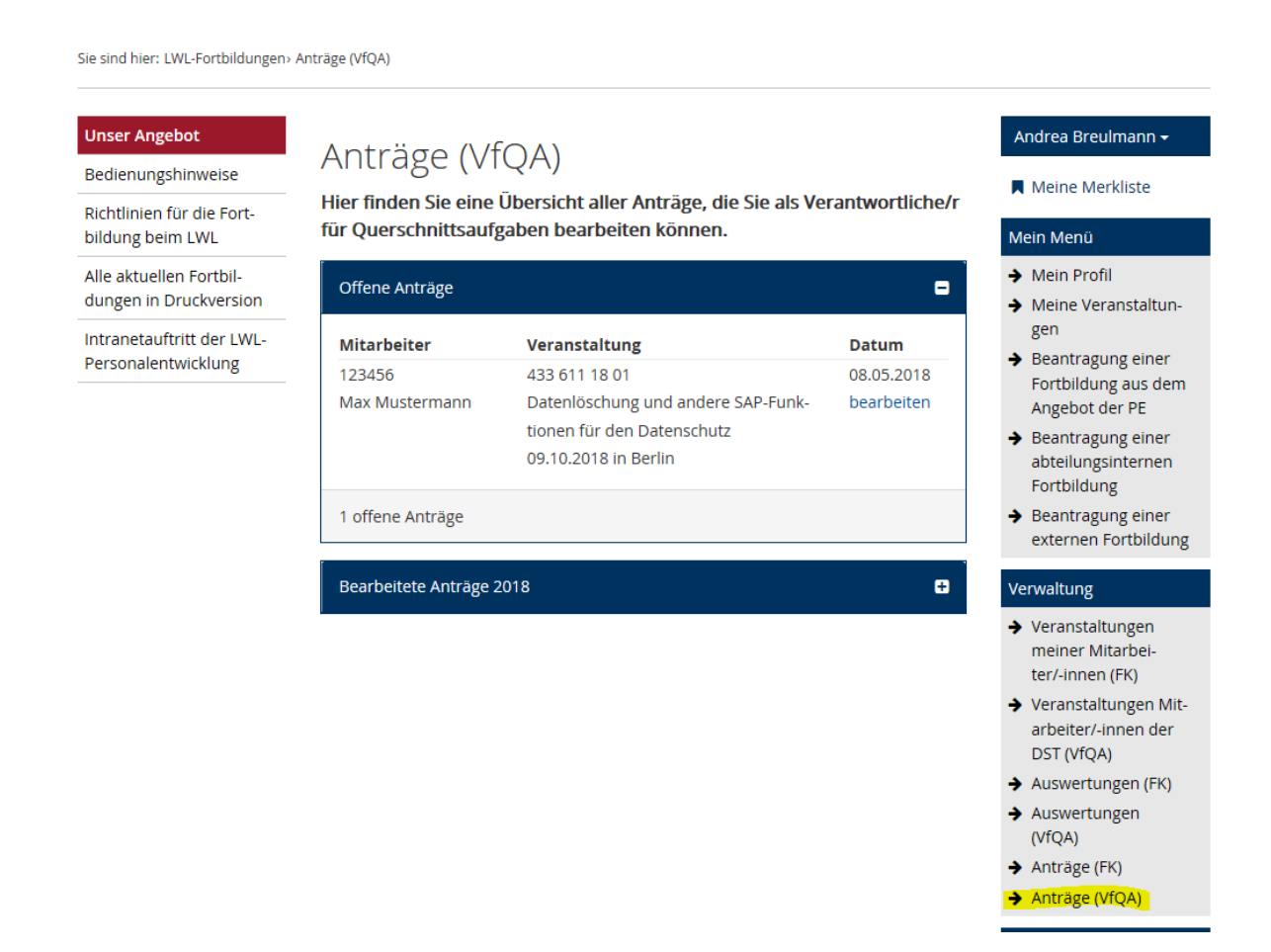

Nach dem Klick auf "bearbeiten" können Sie alle Einzelheiten zur Veranstaltung, die Kosten und auch die Begründung des Beschäftigten für die Fortbildungsteilnahme einsehen:

#### Unser Angebot

Bedienungshinweise

Zurück zur Antragsübersicht

#### Richtlinien für die Fortbildung beim LWL

Alle aktuellen Fortbildungen in Druckversion

Intranetauftritt der LWL-Personalentwicklung

## Antragdetails (VfQA)

Antrag 105490

| Teilnehmer/-in                                                                                                    |                                                                                                    | → Mein Profil                                                                |
|----------------------------------------------------------------------------------------------------|----------------------------------------------------------------------------------------------------|------------------------------------------------------------------------------|
| Personalnummer                                                                                                    | 123456                                                                                                    | <ul> <li>Meine Veranstaltun-<br/>gen</li> </ul>                              |
| Name                                                                                                    | Max Mustermann                                                                                                    | <ul> <li>Beantragung einer</li> <li>Fortbildung aus dem</li> </ul>           |
| Dienststelle                                                                                                    | LWL-Haupt- und Personalabteilung                                                                                                    | Angebot der PE<br>→ Beantragung einer                                        |
| Führungskraft                                                                                                    | Nein                                                                                                    | abteilungsinternen<br>Fortbildung                                            |
| Telefon                                                                                                    | 0251 591-1234                                                                                                    | <ul> <li>Beantragung einer<br/>externen Fortbildung</li> </ul>               |
| E-Mail-Adresse                                                                                                    | max.mustermann@lwl.org                                                                                                    | Verwaltung                                                                   |
| E-Mail-Adresse<br>Führungskraft                                                                                       | marlene.musterfrau@lwl.org                                                                                                    | <ul> <li>Veranstaltungen<br/>meiner Mitarbei-<br/>ter/-innen (FK)</li> </ul> |
| Seminar                                                                                                    |                                                                                                    | <ul> <li>Veranstaltungen Mit-<br/>arbeiter/-innen der</li> </ul>             |
| Veranstaltungsnr.                                                                                                    | 433 611 18 01                                                                                                    | DST (VfQA)<br>→ Auswertungen (FK)                                            |
| Veranstaltungstitel                                                                                                   | Datenlöschung und andere SAP-Funktionen für<br>den Datenschutz                                                                                | <ul> <li>Auswertungen<br/>(VfQA)</li> </ul>                                  |
| Termin                                                                                                    | 09.10.2018, 09:00 Uhr - 16:00 Uhr                                                                                                    | <ul> <li>→ Antrage (FK)</li> <li>→ Anträge (VfQA)</li> </ul>                 |
| Veranstalter                                                                                                    | Datakontext-Tagungen Gmbh                                                                                                    | Kontakt zur<br>PE-Fortbildung                                                |
| Veranstaltungsort                                                                                                    | Berlin                                                                                                    | Unser Team PE Fort-<br>bildung                                               |
| Anmeldung                                                                                                    |                                                                                                    | • 0251 591-3316                                                              |
| Anmeldenummer                                                                                                    | 105490                                                                                                    | E-Iviali senden                                                              |
| Aufgabengebiet                                                                                                    | Sachbearbeiter Personalentwicklung                                                                                                    | <ul><li>→ Anmeldung zum</li></ul>                                            |
| Seminargebühr                                                                                                    | 530,00 €                                                                                                    | Newsletter                                                                   |
| Seminarziel / dienstliche<br>Begründung für die Teilnahme                                                             | Datenschutz in der PE                                                                                                    |                                                                              |
| Freigabe *                                                                                                    | Bitte wählen 🗸                                                                                                    |                                                                              |
| Bemerkung                                                                                                    | Bemerkung                                                                                                    |                                                                              |
| Ihre Mitarbeiterin / Ihr Mitarbeiter erh<br>Zustimmung bzw. Nichtzustimmung, I<br>Bearbeitung an die/den Budgetverant | ält nach Ihrer Bearbeitung eine E-Mail über die<br>Nur bei Ihrer Zustimmung wird der Antrag zur<br>wortlichern (z.B. VfOA) weitergeleitet Bei |                                                                              |

Andrea Breulmann 🗸

Meine Merkliste

Mein Menü

Zus Bea Nichtzustimmung des Antrags empfiehlt es sich, die Gründe im Vorfeld mit Ihrer Mitarbeiterin/ Ihrem Mitarbeiter zu klären.

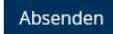

Sie haben die Möglichkeit, dem Antrag zuzustimmen oder auch nicht zuzustimmen. Es steht weiterhin ein Bemerkungsfeld zur Verfügung, in dem Sie Ergänzungen zum Antrag oder Ihrer Entscheidung machen können.

Haben Sie zugestimmt? Dann geht der Antrag zur weiteren Bearbeitung an die Personalentwicklung. Stimmen Sie nicht zu, dann ist der Workflow an dieser Stelle beendet. Der Antrag wird nicht weitergeleitet. Bitte erläutern Sie die Gründe für die Ablehnung.

Kann auch meine Vertretung die Anträge freigeben, wenn ich länger abwesend bin (z.B. Urlaub)?

Ja, das ist möglich. Bei geplanter Abwesenheit können Sie unter "Mein Profil" eine Vertretung angeben. Näheres erfahren Sie unter <u>Punkt 12.4</u>.

Bei ungeplanter Abwesenheit, z. B. längerer Krankheit, ist folgendes Vorgehen möglich: Die Mitarbeiterinnen und Mitarbeiter, die dringende Anträge während Ihrer Abwesenheit stellen möchten, müssen in ihrem Profil unter "Verantwortliche/r für Querschnittsaufgaben (z.B. VfQA)" die E-Mail-Adresse Ihrer Vertretung angeben. Dies ist auch noch nach Antragstellung möglich. Die freizugebenen Anträge sind dann im Accout Ihrer Vertretung aufrufbar. Wenn Sie wieder "an Bord" sind, sind die Einstellungen entsprechend wieder zu ändern.

- Ich bin auch Führungskraft. Muss ich dann einen Antrag für meine Mitarbeitenden zweimal freigeben – als Führungskraft und "VfQA"?
   Ja, das ist systemtechnisch leider nicht anders möglich. Sie nehmen im Prinzip ja auch zwei verschiedene Rollen wahr.
- Kann ich einem abgelehnten Antrag nachträglich noch zustimmen?
   Ja, das ist möglich, solange der Zeitraum der Veranstaltung noch in der Zukunft liegt.
   Rufen Sie den Antrag erneut auf (Menüpunkt "Anträge (FK)" und dann unter "Bearbeitete Anträge") und ändern Sie Ihre Freigabeentscheidung.

## 12.3 Auswertemöglichkeiten

Um den Überblick über die Fortbildungsaktivitäten in Ihrem Zuständigkeitsbereich zu behalten, können Sie auf Knopfdruck eine Auswertung aller - im Fortbildungsportal - beantragten Fortbildungen der zugeordneten Mitarbeiterinnen und Mitarbeiter pro Kalenderjahr erstellen.

Darüber hinaus können Sie eine tagesaktuelle Übersicht erstellen, die ausschließlich die Fortbildungen aufführt, deren Kosten auf die - Ihrer Dienststelle zur Verfügung stehenden zentralen Fortbildungsmittel - angerechnet werden. So können sie jederzeit das "Fortbildungsbudget" im Blick behalten. Zukünftig entfällt die vierteljährliche Zusendung einer entsprechenden Liste durch den Bereich Personalentwicklung. Diese Auswertemöglichkeit ist nur sinnvoll von Bereichen in der Zuständigkeit der zentralen Personalentwicklung anzuwenden. Sie sind hier: LWL-Fortbildungen> Auswertungen (VfQA)

| Bedienungshinweise                                | Auswertunge                                       | en (VfQA)                                                | Meine Merkliste                                                                 |
|---------------------------------------------------|---------------------------------------------------|----------------------------------------------------------|---------------------------------------------------------------------------------|
| Richtlinien für die Fort-<br>bildung beim LWL     | Hier finden Sie Auswert<br>ab dem Kalenderjahr 20 | ungen für Ihre Mitarbeiter/-innen für Seminare<br>)18    | Mein Menü                                                                       |
| Alle aktuellen Fortbil-<br>dungen in Druckversion | Auswertungsjahr *                                 | 2018 🗸                                                   | Mein Profil     Meine Veranstaltun                                              |
| Intranatauftritt dar LM/                          | Übersicht über alle Fortbi                        | dungen im Kalenderiahr                                   | gen                                                                             |
| Personalentwicklung                               | Download                                          |                                                          | <ul> <li>Beantragung einer</li> <li>Fortbildung aus dem</li> </ul>              |
|                                                   | Übersicht über alle koster                        | relevanten Fortbildungen im Kalenderjahr                 | Angebot der PE                                                                  |
|                                                   | 🖹 Download                                        |                                                          | <ul> <li>Beantragung einer<br/>abteilungsinternen</li> </ul>                    |
|                                                   | Erlauterung zu den Auswe                          | i <b>rtemoglichkeiten</b>                                | Fortbildung                                                                     |
|                                                   | Erläuterung zu Übersicht                          | über alle kostenrelevanten Fortbildungen im Kalenderjahr | <ul> <li>Beantragung einer<br/>externen Fortbildung</li> </ul>                  |
|                                                   |                                                   |                                                          | Verwaltung                                                                      |
|                                                   |                                                   |                                                          | → Veranstaltungen<br>meiner Mitarbei-<br>ter/-innen (FK)                        |
|                                                   |                                                   |                                                          | <ul> <li>Veranstaltungen Mit-<br/>arbeiter/-innen der<br/>DST (VfQA)</li> </ul> |
|                                                   |                                                   |                                                          | ➔ Auswertungen (FK)                                                             |
|                                                   |                                                   |                                                          | Auswertungen<br>(VfQA)                                                          |
|                                                   |                                                   |                                                          | ➔ Anträge (FK)                                                                  |
|                                                   |                                                   |                                                          | ➔ Anträge (VfOA)                                                                |

Die Aufstellungen werden in Excel ausgegeben und können von Ihnen auf Wunsch weiter bearbeitet werden. Ein Dokument mit einigen Erläuterungen zu den Übersichten finden Sie ebenfalls im Fortbildungsportal unter Auswertungen (VfQA).

| -  |                        | · · · · · · |         |                                                                       |            |            |                              |           |   |
|----|------------------------|-------------|---------|-----------------------------------------------------------------------|------------|------------|------------------------------|-----------|---|
|    | A                      | В           | С       | D                                                                     | E          | F          | G                            | Н         | 1 |
| 1  | Dienststellenschlüssel | Name        | Vorname | Titel                                                                 | Beginn     | Ende       | Status                       | Schlüssel |   |
| 2  | 041                    | Fortbildung | Willi   | Bewertung von Beamtenstellen                                          | 13.06.2018 | 14.06.2018 | Abgelehnt VfQA               | 63        |   |
| 3  | 041                    | Fortbildung | Willi   | Netzwerke aufbauen, pflegen, nutzen                                   | 12.09.2018 | 13.09.2018 | In Bearbeitung PE            | 60        |   |
| 4  | 041                    | Fortbildung | Willi   | Reisekostenrecht - Workshop                                           | 24.09.2018 | 24.09.2018 | In Bearbeitung Führungskraft | 60        |   |
| 5  | 021                    | Mustermann  | Max     | 10. Personalfachtagung                                                | 17.05.2018 | 17.05.2018 | Teilnehmer                   | 63        |   |
| 6  | 021                    | Mustermann  | Max     | Update Datenschutz - Neuerungen im kommunalen Datenschutz und Ände    | 18.05.2018 | 18.05.2018 | In Bearbeitung Führungskraft | 63        |   |
| 7  | 021                    | Mustermann  | Max     | Vereinbarkeit von Beruf und Pflege - Wissenswertes rund um Pflege und | 10.09.2018 | 10.09.2018 | Teilnehmer                   | 60        |   |
| 8  | 021                    | Mustermann  | Max     | Erstellung und Gestaltung von PDF-Formularen mit Adobe Acrobat DC     | 11.09.2018 | 12.09.2018 | Warteliste                   | 60        |   |
| 9  | 021                    | Mustermann  | Max     | Interkulturelle Kompetenz im Berufsalltag                             | 26.09.2018 | 27.09.2018 | Abgelehnt Führungskraft      | 60        |   |
| 10 | 021                    | Mustermann  | Max     | Kongress erleben und lernen4                                          | 28.09.2018 | 29.09.2018 | Teilnehmer                   | 63        |   |
| 11 | 021                    | Mustermann  | Max     | Datenlöschung und andere SAP-Funktionen für den Datenschutz           | 09.10.2018 | 09.10.2018 | In Bearbeitung VfQA          | 63        |   |
| 12 | 021                    | Mustermann  | Max     | Raus aus dem Hamsterrad - Motivation im Arbeitsalltag                 | 05.11.2018 | 06.11.2018 | In Bearbeitung PE            | 60        |   |
| 13 | 021                    | Mustermann  | Max     | Führung - Der richtige Weg für mich? - Eine Orientierungshilfe        | 12.11.2018 | 13.11.2018 | In Bearbeitung PE            | 60        |   |
| 14 | L .                    |             |         |                                                                       |            |            |                              |           |   |
| 15 | 5                      |             |         |                                                                       |            |            |                              |           |   |
| 16 | i                      |             |         |                                                                       |            |            |                              |           |   |

*Beispiel: Auswertung über alle Fortbildungen im Kalenderjahr 2018 / dem VfQA sind bisher nur zwei Personen zugeordnet* 

|    | A                      | В          | С       | D                                              | E          | F          | G                            | н                | 1     | J             |  |
|----|------------------------|------------|---------|------------------------------------------------|------------|------------|------------------------------|------------------|-------|---------------|--|
| 1  | Dianstatellanschlössel | l Name     | Vorname | Titel                                          | Beginn     | Ende       | Status                       | Teilnehmergebühr |       |               |  |
| 2  | Dienststellenschlusser |            |         |                                                |            |            |                              | Soll             | Ist   | Haushaltsjahr |  |
| 3  | 021                    | Mustermann | Max     | 10. Personalfachtagung                         | 17.05.2018 | 17.05.2018 | Teilnehmer                   | 310,00€          | 0,00€ |               |  |
| 4  | 021                    | Mustermann | Max     | Update Datenschutz - Neuerungen im kommunale   | 18.05.2018 | 18.05.2018 | In Bearbeitung Führungskraft | 250,00€          | 0,00€ |               |  |
| 5  | 021                    | Mustermann | Max     | Datenlöschung und andere SAP-Funktionen für de | 09.10.2018 | 09.10.2018 | In Bearbeitung VfQA          | 530,00€          | 0,00€ |               |  |
| 6  | Summe:                 |            |         |                                                |            |            | 3 Anmeldungen                | 1.090,00€        | 0,00€ |               |  |
| 7  |                        |            |         |                                                |            |            |                              |                  |       |               |  |
| 8  |                        |            |         |                                                |            |            |                              |                  |       |               |  |
| 9  |                        |            |         |                                                |            |            |                              |                  |       |               |  |
| 10 |                        |            |         |                                                |            |            |                              |                  |       |               |  |

Beispiel: Auswertung über alle kostenrelevanten Fortbildungen im Kalenderjahr 2018 / nur diese Fortbildungen "schmälern" die Fortbildungsmittel

## **12.4** Vertretung bei geplanter Abwesenheit (z. B Urlaub)

Wenn Sie längere Zeit nicht im Dienst sind und keine Fortbildungsanträge für Ihren Bereich frei geben können, ist die Eingabe einer Vertretung im Fortbildungsportal möglich. Ihre Vertretung kann die im Vertretungszeitraum eingehenden Anträge freigeben oder ablehnen. Sie hat jedoch keine Berechtigung, frühere Fortbildungsanträge einzusehen oder Auswertungen zu erstellen. Nach Ablauf des Vertretungszeitraumes endet die Weiterleitung der Anträge automatisch.

Möchten Sie eine Vertretung einrichten, können Sie dies über den Menüpunkt "Mein Profil" tun. Bitte scrollen Sie dafür ganz nach unten.

Vertretungen

Meine Vertretunger verwalten Als Führungskraft

Als VfQA

Wenn Sie auf "Als VfQA" klicken, können Sie im Folgenden den Punkt "Neue Vertretung erfassen" auswählen. Hier geben Sie den Vertretungszeitraum und die E-Mail-Adresse Ihrer Vertretung ein:

| Sie sind hier: Fortbildungsportal             | Vertretungen (FK)              |                          |                                                              |  |  |  |
|-----------------------------------------------|--------------------------------|--------------------------|--------------------------------------------------------------|--|--|--|
| Unser Angebot                                 | Maina Vartratup                | 50D                      | Andrea Breulmann <del>-</del>                                |  |  |  |
| Bedienungshinweise                            | Meine vertretung               | Meine Merkliste          |                                                              |  |  |  |
| Richtlinien für die Fort-<br>bildung beim LWL | Mit * gekennzeichnete Felder s | Mein Menü                |                                                              |  |  |  |
| Alle aktuellen Fortbil-                       | Zeitraum von *                 | tt.mm.jjjj hh:mm         | → Mein Profil                                                |  |  |  |
| Intranetauftritt der LWL-                     | Zeitraum bis * 🛛               | tt.mm.jjjj hh:mm         | → Meine veranstaltun-<br>gen                                 |  |  |  |
| Personalentwicklung                           | E-Mail-Adresse des Vertreters* | vorname.nachname@lwl.org | ➔ Beantragung einer<br>Fortbildung aus dem<br>Angebot der PE |  |  |  |
|                                               | Vertretung speichern           | Abbrechen                | <ul> <li>Beantragung einer<br/>abteilungsinternen</li> </ul> |  |  |  |

Ihre Vertretung muss eine eigene individuelle E-Mail-Adresse haben.

## 13. Weitere Fragen?

Bitte haben Sie Verständnis, dass mit dieser Anleitung ggf. nicht alle Fragen geklärt werden konnten und das in der ersten Zeit der Systemeinführung auch mal etwas nicht klappen kann. Haben Sie Fragen zum Fortbildungsportal? Dann melden Sie sich bitte bei dem Team Personalentwicklung/ Fortbildung unter:

Telefon:0251 591-3316E-Mail:PE-Fortbildung@lwl.org

Haben Sie technische Fragen rund um den Bereich IT wenden Sie sich bitte an den UHD unter \*1111.